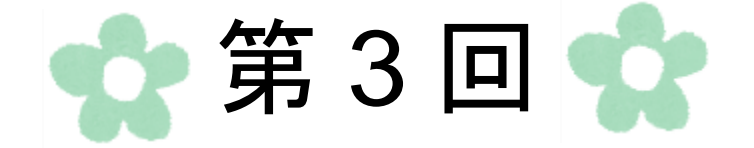

# Excel 基本操作

63

### 第1節 Excel とは

Excel とは、Microsoft によって提供されている表計算ソフトの名称です。数式や関数を使用して 計算する機能や、作成した表を基にグラフを作成する機能などを備えています。

### 1. Excel を使用すると何ができるのか

(1) 表の作成、計算

見やすい表を作成することや集計表の計算を行うことができます。 また計算を自動化するなど、条件を設定して処理を自動化することもできます。

|     | A  | В   | С       | D   | E     | F       | G     | Н      | Ι  | J      | K                     | L   |
|-----|----|-----|---------|-----|-------|---------|-------|--------|----|--------|-----------------------|-----|
| 1   | 00 | 200 | )年1月出納帳 |     |       |         |       |        |    |        |                       |     |
| 2   |    |     |         |     |       |         |       |        |    |        |                       |     |
| 3   |    | No. | 月日      | 費目  | 詳細    | 収入      | 支出    | 残高     |    | 費目     | 金額                    |     |
| 4   |    | 1   | 1月1日    | 繰越し |       | 50,000  |       | 50,000 |    | 食費     | 3,330                 |     |
| 5   |    | 2   | 1月1日    | 食費  | 夕食    |         | 1,000 | 49,000 |    | 光熱費    | 6,000                 |     |
| 6   |    | 3   | 1月1日    | 光熱費 | 電気・ガス |         | 6,000 | 43,000 |    | 被服     | 3,000                 |     |
| - 7 |    | 4   | 1月2日    | 被服  | 衣類    |         | 3,000 | 40,000 |    | 交通費    | 810                   |     |
| 8   |    | 5   | 1月3日    | 消耗品 | 電池    |         | 420   | 39,580 |    | 消耗品    | 720                   |     |
| 9   |    | 6   | 1月3日    | 通信費 | 携帯電話  |         | 4,000 | 35,580 |    | 通信費    | 4,000                 |     |
| 10  |    | 7   | 1月5日    | 食費  | 昼食    |         | 600   | 34,980 |    |        |                       |     |
| 11  |    | 8   | 1月5日    | 交通費 | 電車    |         | 430   | 34,550 | Г  | +      | <b>L</b> . <b>L</b> . | Т   |
| 12  |    | 9   | 1月7日    | 食費  | 昼食    |         | 630   | 33,920 | 17 | 日の表を集約 | 何し、それ                 |     |
| 13  |    | 10  | 1月7日    | 消耗品 | ティッシュ |         | 300   | 33,620 |    |        |                       |     |
| 14  |    | 11  | 1月10日   | 食費  | 夕食    |         | 1,100 | 32,520 | 1  | ぞれの費目の | )合計金額                 | Ð.  |
| 15  |    | 12  | 1月11日   | 交通費 | バス    |         | 380   | 32,140 |    |        |                       |     |
| 16  |    |     |         |     |       |         |       |        | 1  | を計算で求れ | かている                  | - E |
| 17  |    |     |         |     |       |         |       |        |    |        |                       |     |
| 18  |    |     |         |     |       |         |       |        |    |        |                       |     |
| 19  |    |     |         |     |       | 残局] 列には |       |        |    |        |                       |     |
| 20  |    |     |         |     |       | - 1 44  |       |        |    |        |                       |     |
| 21  |    |     |         |     |       | 計算      | 1式が人: | っている   |    |        |                       |     |
| 22  |    |     |         |     |       |         |       |        |    |        |                       |     |

(2) グラフの作成

データを基にグラフを作成することができます。

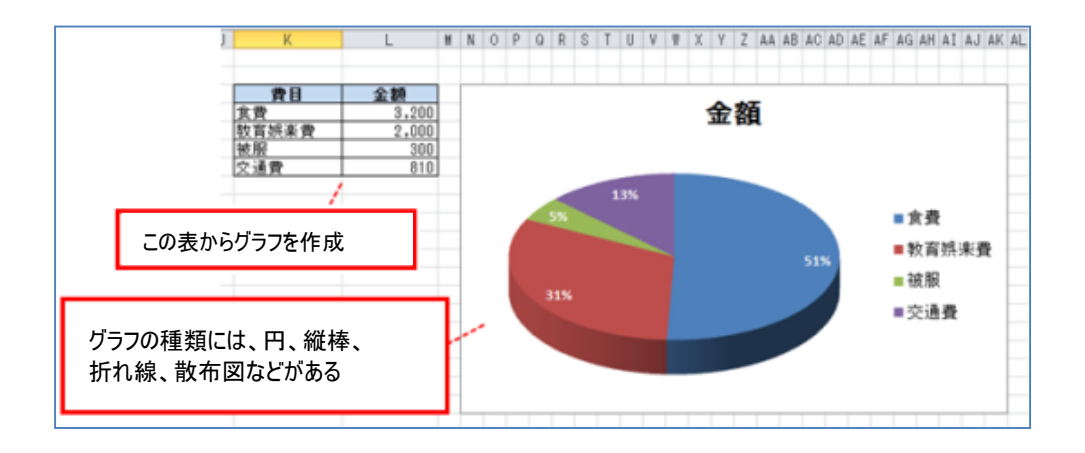

### 2. Excel の起動

- ① 「スタート」ボタンをクリックし、「すべてのプログラム」にポインターを合わせます。
- ② 「Microsoft Office」をクリックします。
- ③ 「Microsoft Excel 2010」をクリックします。

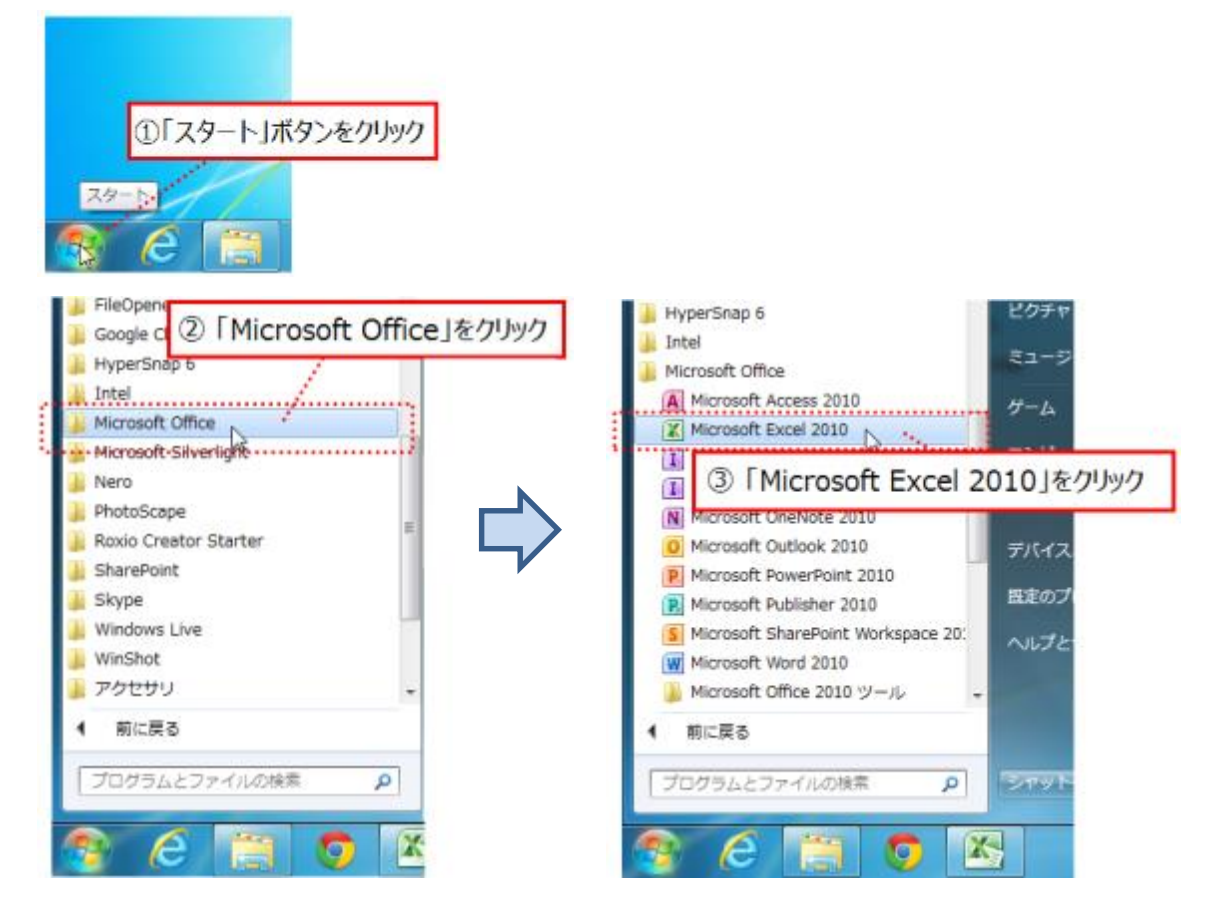

Excel が起動されます。

| 🗶   🛃 🦿                                                                                                    | 7 - (2 -            | MS⊐3              | シック -   -                     |          | Bo                         | ook1 - N                              | Aicrosoft | Excel                        |                       |                             |         | _ 0                            | ۲ د   | ¢. |
|----------------------------------------------------------------------------------------------------|---------------------|-------------------|-------------------------------|----------|----------------------------|---------------------------------------|-----------|------------------------------|-----------------------|-----------------------------|---------|--------------------------------|-------|----|
| ファイル                                                                                                    | ホーム                 | 挿入                | ページ                           | レイアウト    | 数式 デー                      | 夕 校勝                                  | ましい 表示    | 開発                           | アドイン                  |                             |         | ، 😮 ۵                          | - 6   | 23 |
|                                                                                                    | ∦ M<br>≧ * B<br>∛ ∐ | S ゴシック<br>I U<br> | • 10<br>• A A<br>• <u>A</u> • |          | ■ = = =<br>= = = =<br># ≫· | 標準<br>響 ▼ 9<br>*.0 →.0<br><i>*</i> /6 | - E       | 条件付き書:<br>テーブルとして<br>セルのスタイル | 式 ▼<br>【書式設定 ▼<br>レ ▼ | 計•□挿入 ▼<br>計 削除 ▼<br>間 書式 ▼ | Σ -<br> | べ替えと 検索と     バリター ▼ 選択     ジョク | -     |    |
|                                                                                                    | r ar                | - (6              | t∠r<br>€.                     | 13       | HLE 1                      | 安人1旦                                  | 12        | 771                          | JV                    | 210                         |         | 神法                             |       | ~  |
|                                                                                                    | 0                   | B                 |                               | D        | F                          | F                                     | G         | Н                            | I                     |                             | IZ.     |                                | н     | ÷  |
| 1         2           3         4           5         6           7         8           9         10           11         12           13         14           15         16           17         18           19         9 |                     |                   |                               |          |                            |                                       |           |                              |                       |                             |         |                                |       |    |
| 20                                                                                                    |                     |                   |                               | - /* /   |                            |                                       |           |                              |                       |                             |         |                                | _     | •  |
|                                                                                                    | Sheet"              | 1_/Shee           | et2/Shee                      | t3 / 🞾 / |                            |                                       |           |                              |                       |                             | 100% 😑  |                                | +<br> |    |

#### 3. Excel の基本画面

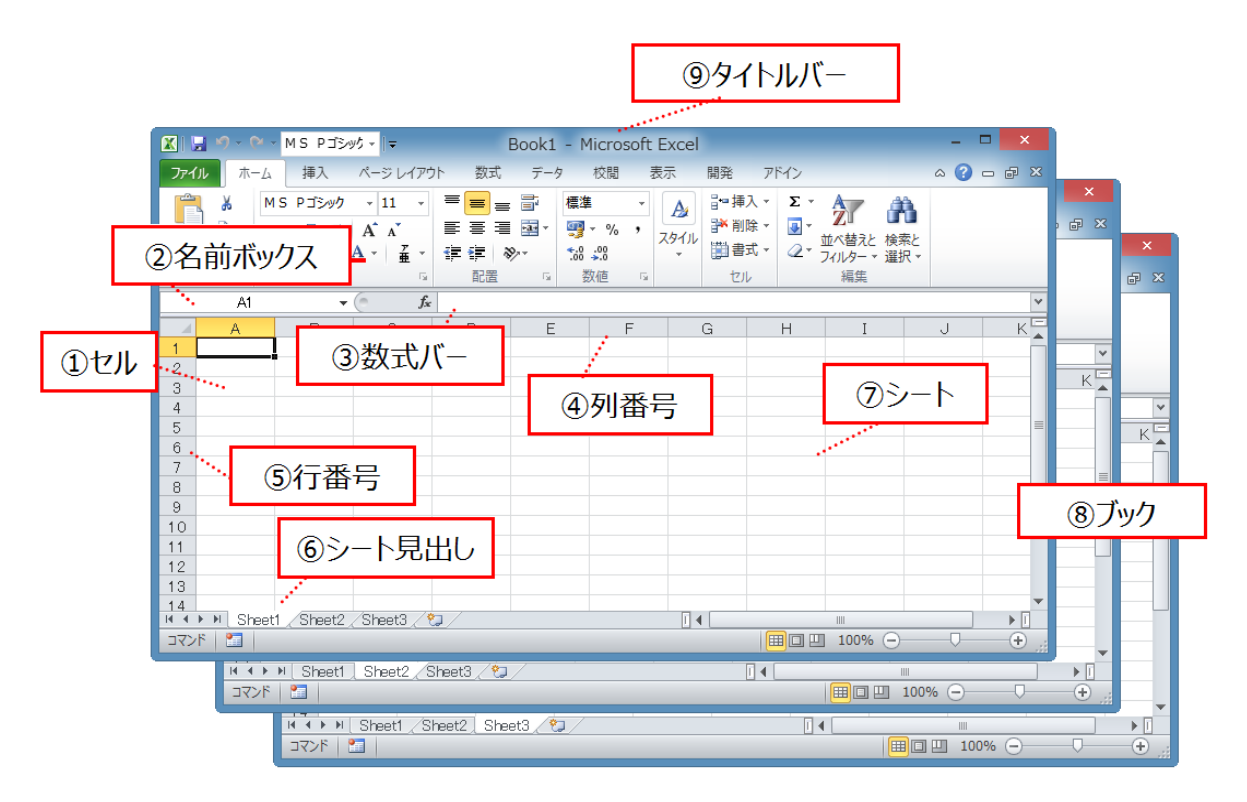

| 1 | セル       | データは、この1つひとつのセルの中に入力される<br>文字や数値、数式などを入力できる |
|---|----------|---------------------------------------------|
| 2 | 名前ボックス   | アクティブセル(操作対象となっているセル)の名前が表示される              |
| 3 | 数式バー     | アクティブセルに入力されている数値や文字列、数式が表示される              |
| 4 | 列番号 (タテ) | 列の位置を表す英字が表示される                             |
| 5 | 行番号(ヨコ)  | 行の位置を表す数字が表示される                             |
| 6 | シート見出し   | ブックに入っている各シートの名前が表示される                      |
| 7 | シート      | 表を作成するための作業エリアであり、作業領域ともいう                  |
| 8 | ブック      | 複数のシートをひとまとめにしたもの                           |
| 9 | タイトルバー   | ファイル名やアプリケーション名が表示される                       |

# 第2節 表の作成

ここでは、Excelの様々な機能を使用しながら、次の出納帳を作成します。

<完成版>

|    | A    | В     | C    | D        | E   | F     | G         | Н                   | Ι                   |
|----|------|-------|------|----------|-----|-------|-----------|---------------------|---------------------|
| 1  | 0000 | )年1月出 | 納帳   |          |     |       |           |                     |                     |
| 2  |      |       |      |          |     |       |           |                     |                     |
| 3  |      | No. 💌 | 月日 🔻 | 曜日▼      | 曹目▼ | 詳細 🔽  | - 収入 🔽    | ─ 支出 <mark>▼</mark> | ──残高 <mark>▼</mark> |
| 4  |      | 1     | 1日   | 水        | 繰越し |       | ¥ 30,000  |                     |                     |
| 5  |      | 2     | 1日   | 水        | 食費  | 夕食    |           | ¥ 2,000             |                     |
| 6  |      | 3     | 1日   | 水        | 光熱費 | 電気·ガス |           | ¥ 8,000             |                     |
| 7  |      | 4     | 2日   | 木        | 被服  | 衣類    |           | ¥ 3,000             |                     |
| 8  |      | 5     | 3日   | 金        | 消耗品 | 電池    |           | ¥ 510               |                     |
| 9  |      | 6     | 3日   | 金        | 通信費 | 携帯電話  |           | ¥ 5,000             |                     |
| 10 |      | 7     | 5日   | Β        | 食費  | 昼食    |           | ¥ 600               |                     |
| 11 |      | 8     | 5日   | Β        | 交通費 | 電車    |           | ¥ 430               |                     |
| 12 |      | 9     | 7日   | 火        | 消耗品 | ティッシュ |           | ¥ 300               |                     |
| 13 |      | 10    | 10日  | 金        | 食費  | 夕食    |           | ¥ 1,500             |                     |
| 14 |      | 11    | 11日  | <u>±</u> | 交通費 | バス    |           | ¥ 380               |                     |
| 15 |      | 12    | 12日  | Β        | 交通費 | 電車    |           | ¥ 430               |                     |
| 16 |      | 13    | 15日  | 水        | 食費  | 夕食    |           | ¥ 2,600             |                     |
| 17 |      | 14    | 17日  | 金        | 消耗品 | メモ帳など |           | ¥ 2,300             |                     |
| 18 |      | 15    | 18日  | <u>±</u> | 交通費 | タクシー  |           | ¥ 1,260             |                     |
| 19 |      | 16    | 18日  | <u>±</u> | 食費  | 昼食    |           | ¥ 800               |                     |
| 20 |      | 17    | 20日  | 月        | 給料  |       | ¥ 120,000 |                     |                     |
| 21 |      | 18    | 20日  | 月        | 食費  | 夕食    |           | ¥ 3,000             |                     |
| 22 |      | 19    |      |          |     |       |           |                     |                     |

### 1. セルの移動方法

下図の方法で、左右上下にアクティブセル(操作対象となっているセル)を移動させるこ とができます。イメージのしやすい矢印キーや、マウスでセルを移動させる方法をおすす めします。

|                           | [Tab]キーまたは[→]キー                   |  |
|---------------------------|-----------------------------------|--|
|                           | [Shift]+[Tab]キーまたは[←]キー           |  |
| [Enter]キー<br>または<br>[↓]キー | [Shift]+[Enter]キー<br>または<br>[↑]キー |  |
| ↓                         |                                   |  |
|                           |                                   |  |

### 2. 文字の入力

(1) タイトルの入力

セル[A1]に「○○○○年1月出納帳」と入力します。 ※○○○には、出納帳を作成する年を入力して下さい。

|   | Α   |      | .B       | С     | D     | E     |      |
|---|-----|------|----------|-------|-------|-------|------|
| 1 | 000 | ○○年1 | 月出納喇     | Ę     |       |       |      |
| 2 |     |      | ·····    |       |       |       |      |
| 3 |     |      |          |       |       |       |      |
| 4 |     | セルの  | 幅よりも長    | い文字   | 列か人力で | された場合 | is . |
| 5 |     | けみま  | して表示     | tha   |       |       |      |
| 6 |     | ючи  | U Caking | 2140/ |       |       |      |

(2) 項目名の入力

セル[B3][C3]・・・ [H3]に、下図のように入力します。

|   | A    | В      | C  | D     | E  | F  | G     | Н     |   |
|---|------|--------|----|-------|----|----|-------|-------|---|
| 1 | 0000 | 年1 月出納 | 帳  |       |    |    |       |       |   |
| 2 |      |        |    |       |    |    |       |       |   |
| 3 |      | No.    | 月日 | 費目    | 詳細 | 収入 | 支出    | 残高    | : |
| 4 |      |        |    | ••••• |    |    | ••••• | ••••• |   |
| _ |      |        |    |       |    |    |       |       |   |

(3) テーブルスタイルを選択

テーブルとは、シート上の特定のデータ範囲のことです。まとまった範囲のデータに対し て、簡単な操作でデータの摘出や分析などが可能になります。

☆<u>テーブル機能のすごいところ</u>☆

- *E* スタイルを変更したい場合は、スタイルの一覧から設定したいスタイルを選択しなお すと変更できます。
- デーブルに隣接したセルに文字や数値を入力すると、テーブルの範囲が自動拡張され、
   デーブルの行や列を増やすことができます。その時、スタイルに合わせてセルの背景
   色が自動設定されます。

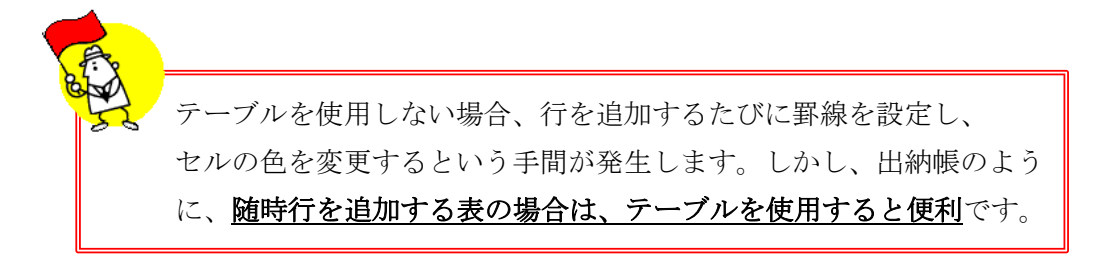

◇スタイルの選択

- ① 「No.」と入力されているセル[B3]を選択します。
- ② 「ホーム」タブ→「スタイル」グループ→「テーブルとして書式設定」で、一覧から スタイルをクリックします。

※下図では、「テーブルスタイル(中間)10」を選択しています。

| ファイル ホー                     | -4                | 挿入                    | ページ  | レイアウト         | 数式        | データ | 校閲表           | 示 開発  | アドイン     |                         | ۵                                                             |
|-----------------------------|-------------------|-----------------------|------|---------------|-----------|-----|---------------|-------|----------|-------------------------|---------------------------------------------------------------|
| ■ よ<br>助り付け ● マ<br>マ        | MS I              | Pゴシック<br>7 <u>U</u> - | •    | • 11          | · A ́ ∧ ́ | = = | )= ≫·<br>≣∉∉  |       | ≝<br>-%, | ▼<br>00. 0.⇒<br>00. 00. | 条件付き デーブルとして おびき かくしゃ (1) (1) (1) (1) (1) (1) (1) (1) (1) (1) |
| クリップボード 🕫                   |                   |                       | フォント |               | Gi        |     | 配置            | Gr    | 数値       | Fa                      | 淡色                                                            |
| B3                          |                   | -                     | 0    | <i>f</i> ∗ No | ).        |     |               |       |          |                         |                                                               |
| A A                         | B                 | . L. Schaff           | C    | D             | E         | F   | G             | Н     | I        | J                       |                                                               |
| 1 0000<br>2<br>3<br>4       | 年1月<br><u>No.</u> | 出納帳<br>月日             | 3    | 費目            | 詳細        | 収入  | 支出            | 残高    |          |                         |                                                               |
| 5<br>6<br>7                 | ① セル[B3]に         |                       |      |               |           |     | ②「木一          | ム」タブ  |          |                         |                                                               |
| 9                           | Ľ                 | וע-ט                  | V CE | มายอ          |           |     | → [ג <u>ל</u> | タイル」グ | ループ      |                         |                                                               |
| 10                          |                   |                       |      |               |           |     | → [ב-         | ーブルとし | て書式      | 设定」                     |                                                               |
| 12<br>13<br>14              |                   |                       |      |               |           |     | → <b>ス</b> タ  | イルを選  | 択        |                         |                                                               |
| 15<br>■ ● ● ■ She<br>□マンド ■ | eet2 )            | Sheet3 <sub>4</sub>   | /•]/ |               |           |     |               |       |          |                         | デーブル スタイル (中間) 10                                             |

- ◇「テーブルとして書式設定」ダイアログボックスでの設定
- ③ 項目名の全てが選択されていることを確認します。
- ④ 「先頭行をテーブルの見出しとして使用する(M)」のチェックボックスにチェックを 入れます。
- ⑤ 「OK」ボタンをクリックします。

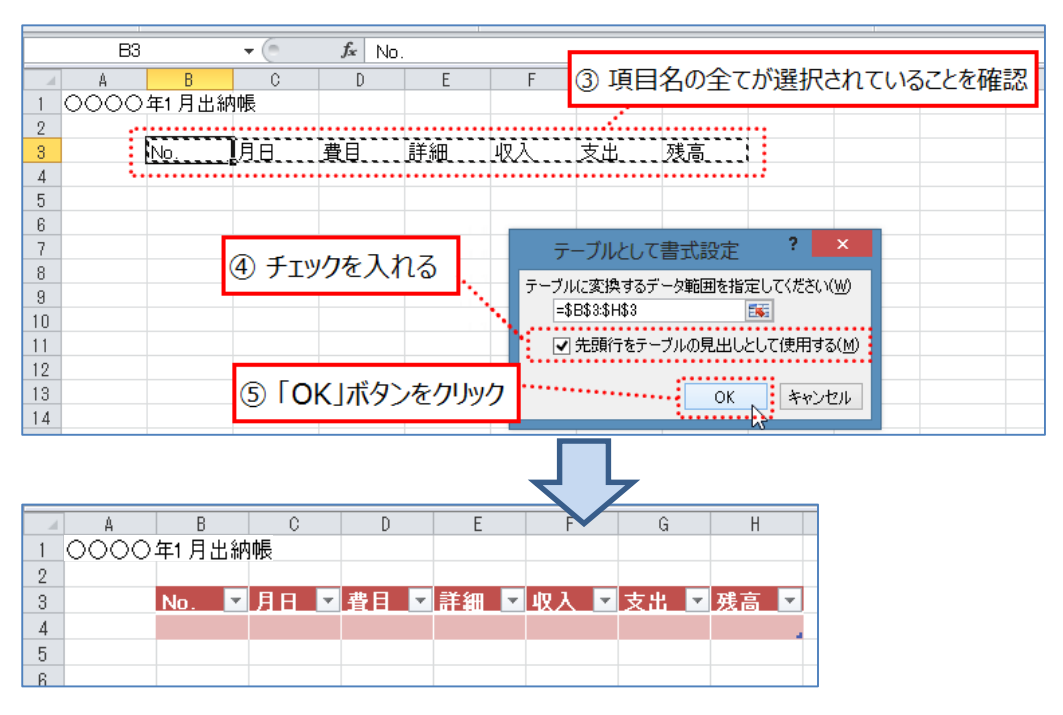

(4) No. の入力

ここでは、オートフィル機能で No.を入力します。オートフィル機能は、規則的に連続す るデータを入力する場合に便利です。ここでは数字の連番を、オートフィル機能を使用し て入力します。

- ① セル[B4]に「1」、セル[B5]に「2」を入力します。
- セル[B4]、セル[B5]を範囲選択します。
- ③ 選択したセルの右下にポインターを移動させ、ポインターが ┿ に変更したら、 ドラッグをしてマウスを下へ移動させます。
- ④ 数字が 20 になった箇所でマウスからクリックしている指を離します。

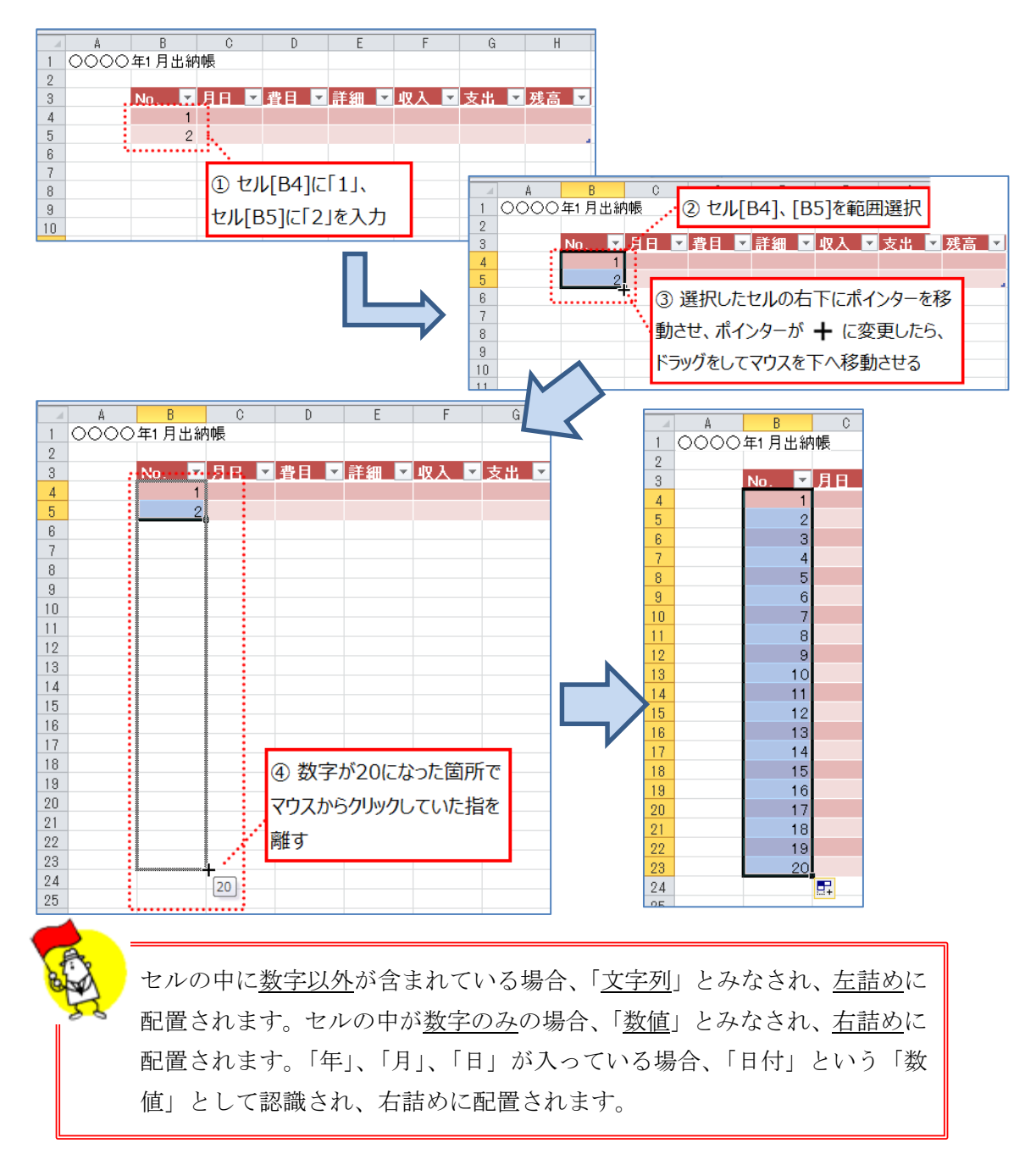

(5) No.の月日の入力

「1/1」というようにスラッシュで入力すると、日付が入力されたと認識され、自動で「1 月1日」と表示されます。表示形式を変更することで、「1/1」や「〇〇〇〇年1月1日」 など表示することができます。

| No. 😦 🗄 B 🗠 | • 費目 ▼ 詳細 ▼ | 収入 |          | No. | ▼月日  | -  | 費目 | ▼詳細 | 収入 |
|-------------|-------------|----|----------|-----|------|----|----|-----|----|
| 3 1/1       |             |    |          |     | 1 1月 | 1日 |    |     |    |
| 2           | ·····       |    |          |     | 2    |    |    |     |    |
| 3           |             |    | <u> </u> |     | 3    |    |    |     |    |
| 4           | 11/1]CX/JU  |    | ╘┑╱      |     | 4    |    |    |     |    |
| 5           | Enterキーで確定  |    |          |     | 5    |    |    |     |    |
| 6           |             |    |          |     | 6    |    |    |     |    |

(6) No.1 のその他の項目の入力

| No. 💌 | 月日 🔽 | 費目 🔽 | 詳細 🔽 | 収入 🔽  | 支出 💌 | 残高 🔽 |
|-------|------|------|------|-------|------|------|
| 1     | 1月1日 | 繰越し  |      | 30000 |      |      |
| 0     |      |      |      |       |      |      |

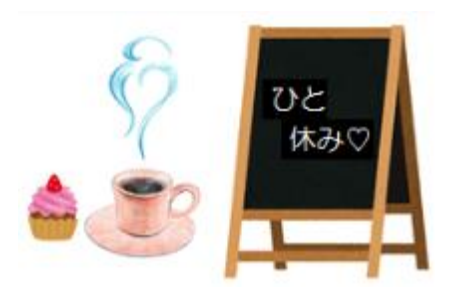

| MEMO |  |  |
|------|--|--|
|      |  |  |
|      |  |  |
|      |  |  |
|      |  |  |
|      |  |  |

#### 3. 書式変更

- (1) タイトルを太字に変更
- ① セル[A1]を選択します。

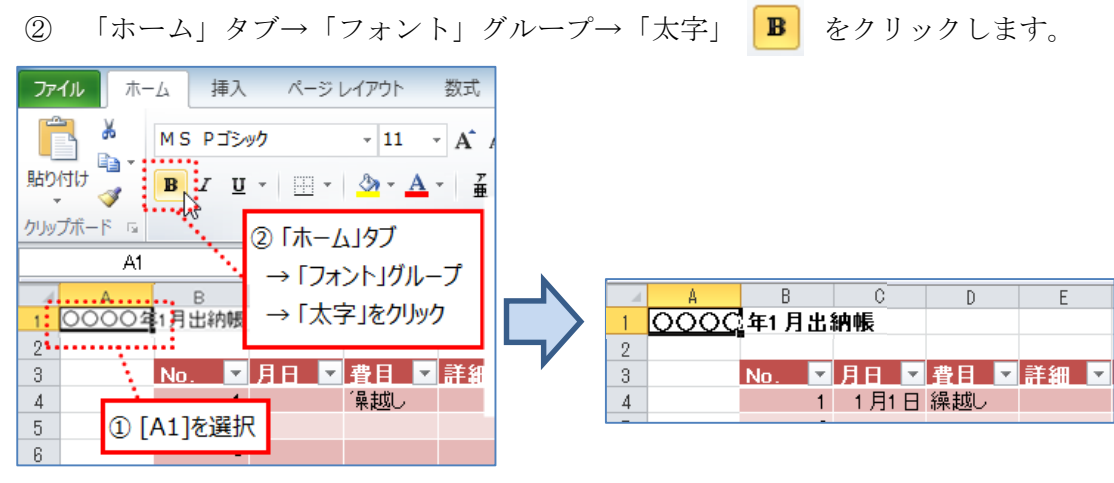

(2) 項目名の配置を変更

項目名を中央揃えにします。これにより項目名は、入力されたセルの中央に配置されます。

- ① 項目名を全て範囲選択します。
- ② 「ホーム」タブ→「配置」グループ→「中央揃え」 🧧 をクリックします。

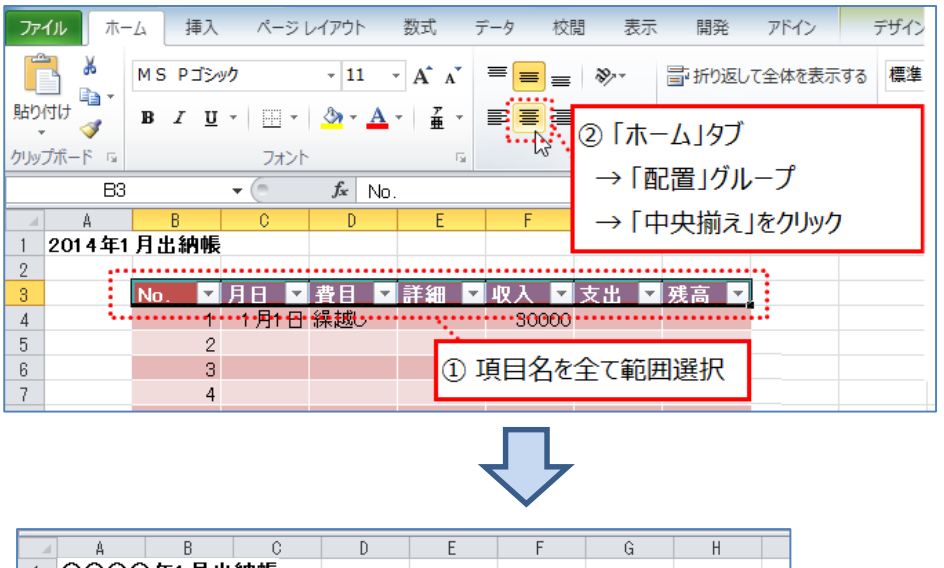

|   | А    | В      | C                    | D        | E                 | F      | G     | Н     |    |
|---|------|--------|----------------------|----------|-------------------|--------|-------|-------|----|
| 1 | 0000 | )年1月出  | 納帳                   |          |                   |        |       |       |    |
| 2 |      |        |                      |          |                   |        |       |       | •• |
| 3 |      | No. 💌  | 月日                   | 費目▼      | 詳細 <mark>▼</mark> | 収入▼    | 支出▼   | ──残高▼ |    |
| 4 |      | •••••• | •••• <b>•</b> •月•••• | ·繰越U···· | •••••             | 30,000 | ••••• | ••••• | -  |
| 5 |      | 2      |                      |          |                   |        |       |       |    |

(3) 月日の表示形式変更

月日の表示形式を日のみに変更します。

① 項目名「月日」と入力されているセルの上側にポインターを移動させ、ポインターが
 ↓ に変更したら、クリックします。

これにより、表の月日の列全て(項目名を除く)が範囲選択されます。

| クリッ:<br>1<br>2<br>3 | ブボード い<br>K5<br>A<br>2014年1 | B<br>月出納帳<br>No.▼ | 7π><br>▼ (©<br>0<br>↓<br>↓<br>↓<br>↓<br>↓<br>↓ | ① 項目:<br>側にポイ:<br>変更した | 名「月日<br>ンターを利<br>ら、クリッ・ | 」と入力さ<br>多動させ、<br>ク | きれている<br>おインタ | 3セルの」<br>'ーが ↓ | <br>(C | 1 | No.▼<br>1<br>2<br>3<br>4<br>5 | 月日▼ | 繰 |
|---------------------|-----------------------------|-------------------|------------------------------------------------|------------------------|-------------------------|---------------------|---------------|----------------|--------|---|-------------------------------|-----|---|
| 4                   |                             | 1                 | 1月1日                                           | 繰越し                    |                         | 30000               |               |                |        |   | 6                             |     |   |
| 5                   |                             | 2                 |                                                |                        |                         |                     |               |                |        |   | 7                             |     |   |
| 6                   |                             | 3                 |                                                |                        |                         |                     |               |                |        | . | 8                             |     |   |
| 7                   |                             | 4                 |                                                |                        |                         |                     |               |                |        |   | 9                             |     |   |
| 8                   |                             | 5                 |                                                |                        |                         |                     |               |                |        |   | 10                            |     |   |
| 9                   |                             | 6                 |                                                |                        |                         |                     |               |                |        |   | 11                            |     |   |
| 10                  |                             | 7                 |                                                |                        |                         |                     |               |                |        | _ | 12                            |     |   |
| 11                  |                             | 8                 |                                                |                        |                         |                     |               |                |        | _ | 13                            |     |   |
| 12                  |                             | 9                 |                                                |                        |                         |                     |               |                |        |   | 14                            |     |   |
| 13                  |                             | 10                |                                                |                        |                         |                     |               |                |        |   | 15                            |     |   |
|                     |                             |                   |                                                |                        |                         |                     |               |                |        |   | 16                            |     |   |
|                     |                             |                   |                                                |                        |                         |                     |               |                |        |   | 17                            |     |   |
|                     |                             |                   |                                                |                        |                         |                     |               |                |        |   | 18                            |     |   |
|                     |                             |                   |                                                |                        |                         |                     |               |                |        |   | 19                            |     |   |

② 「ホーム」タブ→「数値」グループ→「表示形式」の ▼ をクリックし、「その他 の表示形式(M)」をクリックします。

20

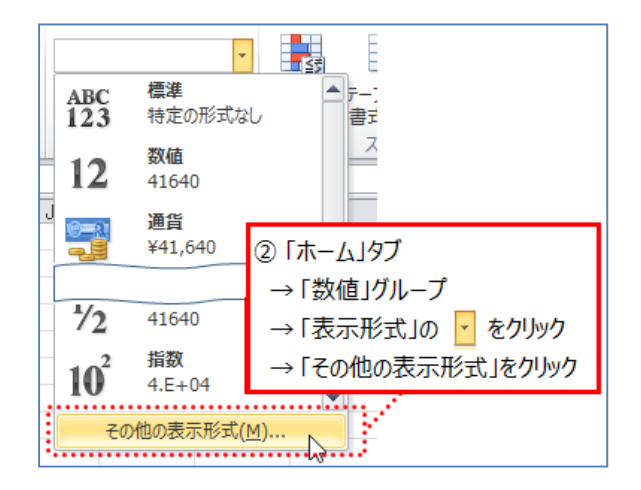

- ◇「セルの書式設定」ダイアログボックスでの設定
- ③ 「表示形式」タブ →「ユーザー定義」→「m"月"d"日"」をクリックします。
- ④ 「種類」のテキストボックスで、「d"日"」に変更します。
- ⑤ 「OK」ボタンをクリックします。

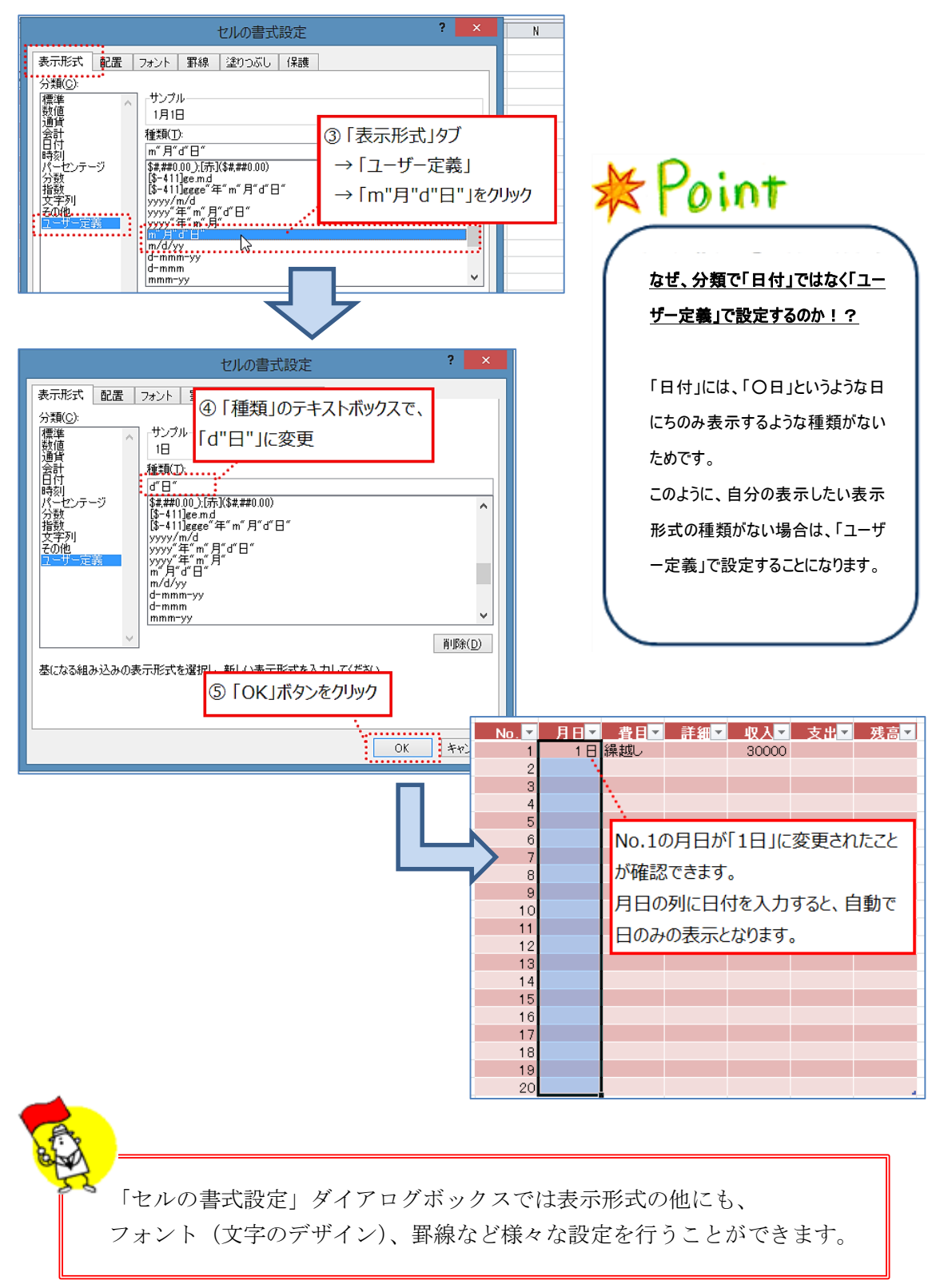

(4) 収入、支出、残高の表示形式を会計に変更

- 項目名「収入」と入力されているセルの上側にポインターを移動させ、ポインターが
   ↓ に変更したらクリックします。
- ② クリックしたまま、項目名「残高」と入力されているセルまでマウスを移動させます。 これにより、表の収入、支出、残高の列全て(項目名を除く)が範囲選択されます。

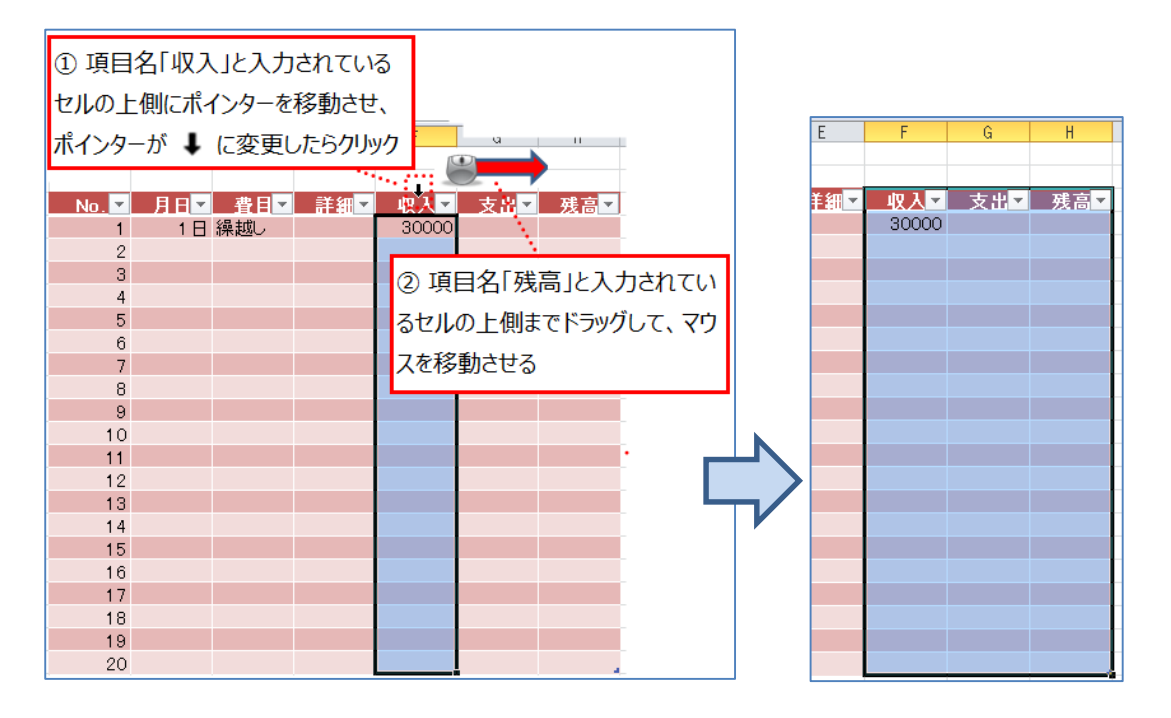

③ 「ホーム」タブ→「数値」グループ→「表示形式」の をクリックし、一覧から
 「会計」をクリックします。

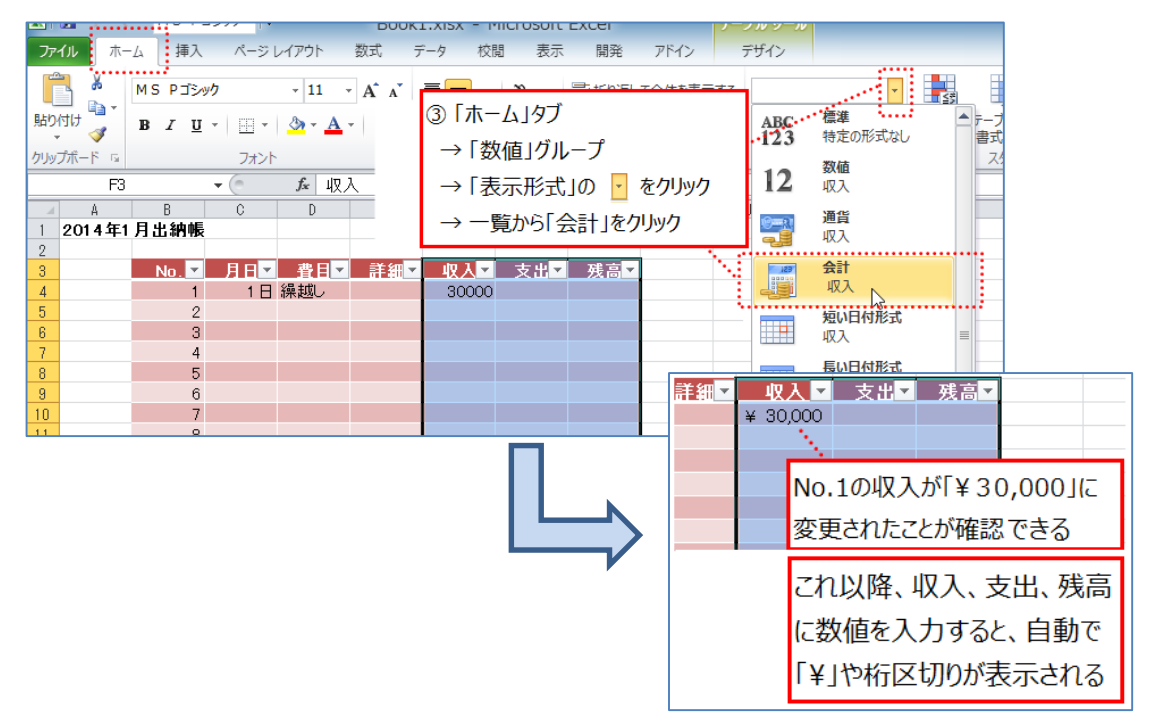

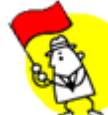

セル[会計]を選ぶと「¥」は必ずセルの左側に表示されます。桁数が違って も¥の位置が揃うので、値が見やすくなります。また、数値の右端とセルの 枠線の間隔も広くなります。このように、「会計」は記号や桁区切りのカン マだけでなく、見やすいように配置まで考えられた表示形式です。

(5) 罫線を設定

罫線を設定することで、表として見やすくなります。

- 表全体を範囲選択します。
- ② 「ホーム」タブ→「フォント」グループ→「罫線」の
   ▼ をクリックし、一覧から
   「格子」をクリックします。

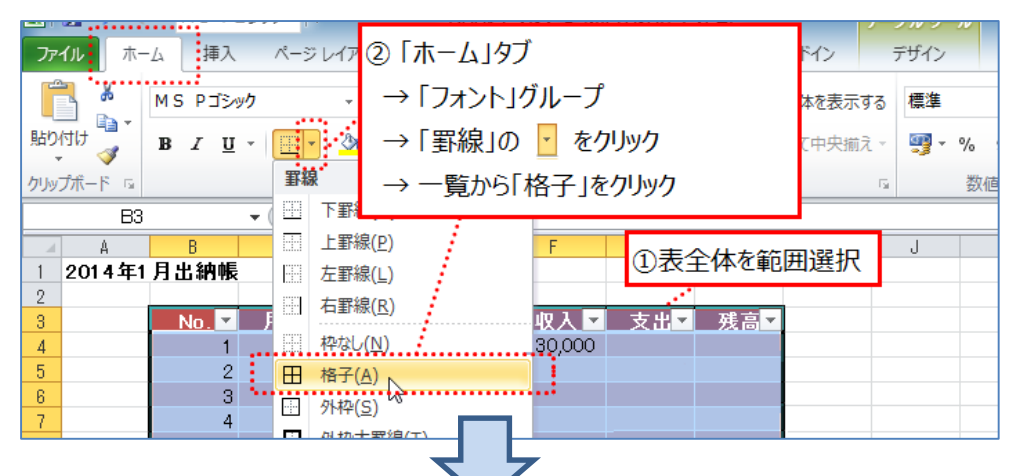

| No. 💌 | 月日 | 曹目▼ | 詳細 <mark>▼</mark> | 収入 🔽     | ▼<br>支出 |           |        |
|-------|----|-----|-------------------|----------|---------|-----------|--------|
| 1     | 1日 | 繰越し |                   | ¥ 30,000 |         |           |        |
| 2     |    |     |                   |          |         |           |        |
| 3     |    |     |                   |          |         |           |        |
| 4     |    |     |                   |          |         |           |        |
| 5     |    |     |                   |          |         |           |        |
| 6     |    |     |                   |          |         |           |        |
| 7     |    |     |                   |          |         |           |        |
| 8     |    |     |                   |          |         |           |        |
| 9     |    |     |                   |          |         |           |        |
| 10    |    |     |                   |          |         |           |        |
| 11    |    |     |                   |          |         |           |        |
| 12    |    |     |                   |          |         |           |        |
| 13    |    |     |                   |          |         |           |        |
| 14    |    |     |                   |          |         |           | N.     |
| 15    |    |     |                   |          |         |           | . N    |
| 16    |    |     |                   |          | - ±,    | 2011年1月1日 | 5 of t |
| 17    |    |     |                   |          | □衣に到    | 「旅か設え     | Ecro   |
| 18    |    |     |                   |          |         |           |        |
| 19    |    |     |                   |          |         |           |        |
| 20    |    |     |                   |          |         |           |        |

(6) No. 19 まで入力

前項「文字入力」を参考に、No.2~No.19 まで入力します。 <入力完成例>

|    | A    | В     | C   | D   | E            | F         | G                 | Н |
|----|------|-------|-----|-----|--------------|-----------|-------------------|---|
| 1  | 0000 | )年1月出 | 納帳  |     |              |           |                   |   |
| 2  |      |       |     |     |              |           |                   |   |
| 3  |      | No. 💌 | 月日  | 費目▼ | 詳細▼          | - 収入 🔽    | ▼ <mark>士支</mark> |   |
| 4  |      | 1     | 1日  | 繰越し |              | ¥ 30,000  |                   |   |
| 5  |      | 2     | 1日  | 食費  | 夕食           |           | ¥ 2,000           |   |
| 6  |      | 3     | 1日  | 光熱費 | 電気・ガス        |           | ¥ 8,000           |   |
| 7  |      | 4     | 2日  | 被服  | 衣類           |           | ¥ 3,000           |   |
| 8  |      | 5     | 3日  | 消耗品 | 電池           |           | ¥ 510             |   |
| 9  |      | 6     | 38  | 通信費 | 携帯電話         |           | ¥ 5,000           |   |
| 10 |      | 7     | 5日  | 食費  | 昼食           |           | ¥ 600             |   |
| 11 |      | 8     | 5日  | 交通費 | 電車           |           | ¥ 430             |   |
| 12 |      | 9     | 7日  | 消耗品 | ティッシュ        |           | ¥ 300             |   |
| 13 |      | 10    | 10日 | 食費  | 夕食           |           | ¥ 1,500           |   |
| 14 |      | 11    | 11日 | 交通費 | バス           |           | ¥ 380             |   |
| 15 |      | 12    | 12日 | 交通費 | 電車           |           | ¥ 430             |   |
| 16 |      | 13    | 15日 | 食費  | 夕食           |           | ¥ 2,600           |   |
| 17 |      | 14    | 17日 | 消耗品 | <u>メモ帳なと</u> | ۶<br>     | ¥ 2,300           |   |
| 18 |      | 15    | 18日 | 食費  | 朝食           |           | ¥ 600             |   |
| 19 |      | 16    | 18日 | 交通費 | タクシー         |           | ¥ 1,260           |   |
| 20 |      | 17    | 18日 | 食費  | 昼食           |           | ¥ 800             |   |
| 21 |      | 18    | 20日 | 給料  |              | ¥ 120,000 |                   |   |
| 22 |      | 19    | 20日 | 食費  | 夕食           |           | ¥ 3,000           |   |
| 23 |      | 20    |     |     |              |           |                   |   |

(7) 行・列の幅を変更

文字を入力すると、セルから文字がはみ出す場合があります。その様な場合、列の幅を変 更することで見やすい表になります。ここでは、E列の幅を広げます。

- ① E 列と F 列の間にポインターを移動し、ポインターが ┿ に変更したらクリ ックします。
- ② ドラッグしてマウスを右へ移動させます。

| MS Р ゴジック     ~ 11     ~ A* A*       B I Щ ~     Ш ~     ▲ ~     I = ~       フォント     5     5                                     | ① E列とF列の間<br>ポインターが 🕂 (<br>② ドラッグしてマウ | にポインターを移<br>こ変更したらクリ<br>スを右へ移動さ                             | 多動し、<br>ツク<br>せる                              |                  |                                               |     |
|----------------------------------------------------------------------------------------------------|---------------------------------------|-------------------------------------------------------------|-----------------------------------------------|------------------|-----------------------------------------------|-----|
| B     C     D     E     ++       月出納帳     1     1     2     注細→       1     1     日     梁西し     2       0     4     日     ※     4 | F G<br>W入 ▼ 支出▼<br>30,000             | H I<br>残高▼                                                  |                                               |                  |                                               |     |
| 2         1日         2賃         ジ貨           3         1日         光熱費         電気・ガス                                               | ¥ 2,000<br>¥ 8,000<br>1 0000年1月出<br>2 | ;納帳                                                         | E                                             | E列の幅か            | 変更され                                          | .3  |
|                                                                                                    | 3 No. 4<br>1<br>2<br>7 4<br>8 5       | 月日▼ 費目<br>1日 繰越し<br>2 1日 食費<br>3 1日 光熱費<br>2日 被服<br>3 日 消耗品 | <ul> <li>✓ 詳細</li> <li>夕食</li> <li></li></ul> | 収入 ▼<br>¥ 30,000 | 支出▼<br>¥ 2,000<br>¥ 8,000<br>¥ 3,000<br>¥ 510 | 残高▼ |
| 5                                                                                                    | 3 6                                   | 3日 通信書                                                      | 語 携帯電話                                        |                  | ¥ 5,000                                       |     |

文字列に合わせて、幅を変更することも可能です。

ここでは、先ほど広げた E列の幅を変更します。

③ E列とF列の間にポインターを移動し、ポインターが ┿ に変更したら<u>ダブルク</u> リックします。

同様の方法で、行の幅を変更することもできます。

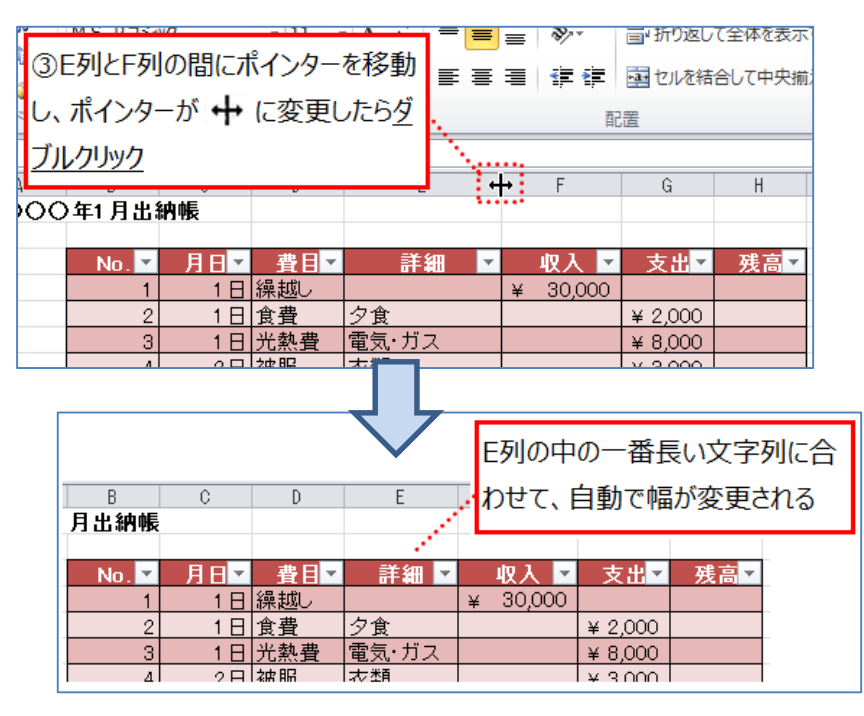

MEMO

(8) 行・列の追加・削除

行・列の追加と削除の方法はいくつかあります。ここでは「ホーム」タブの中にあるボタンを使用して追加と削除を行います。

◇行の削除:ここでは、No.15の行を削除します。

- ① 削除対象の行のいずれかのセルを選択します。
- ② 「ホーム」タブ→「セル」グループ→「削除」→「シートの行を削除」をクリックします。

同様の方法で、列の削除も可能です。

| • (***** \$2000)                 | Book1 XISK - Microsoft Excel                                      |
|----------------------------------|-------------------------------------------------------------------|
| ファイル ホーム 押入 ページレイアウト 裂式 データ      | 5 校慧 表示 賢発 2Fイン                                                   |
|                                  |                                                                   |
| MS P 12999 11 1 A A -            |                                                                   |
| NEDITITI 🚽 🖪 🖌 🗹 🖉 🖽 🖉 🖉 🖉 🖉 🖉 🖉 | ■ 谭 谭 圖 包IAを結合して中央細え、 調・% 、 加 2 条件付き アーガルとして 包IAの 挿入 単独 置式 2 クリア・ |
| グルブポード 5 フォント 5                  | 記事 9 朝鮮 9 22/01 28 tride(10)                                      |
| A18 + 🗇 🌆                        |                                                                   |
| A B C D E                        | F G H                                                             |
| □ ○○○○ 年1 月出納帳                   | ② 「ホーム」タブ                                                         |
|                                  |                                                                   |
| 3 NO.M 月日M 質目M 計制                | KA ■ Xii Xii Xii → [セル  グループ                                      |
| 5 2 1日食費 夕食                      | ¥ 2,000                                                           |
| 6 3 1日 光熱費 電気・ガス                 | ¥8,000 → 「削除」をクリック                                                |
| 7 4 2日 该服 支類                     | ¥ 3,000                                                           |
| 8 5 3日 消費商 軍店<br>9 6 3日 清佳縣 標準偿任 | →「シートの行を削除」をクリック                                                  |
| 10 7 5日食養 學會                     | ¥ 600                                                             |
| 11 B                             | ¥ 430                                                             |
| ①削除対象の行のし                        | 1 ¥ 300                                                           |
| 18 10                            | W 390                                                             |
| ずれかのセルを選択                        | ¥ 430                                                             |
| 16 13                            | ¥ 2,500                                                           |
| 17 14 17日 消戦品 メモ酸など              | ¥ 2,000                                                           |
| 18 16 18日 変遷 朝賀                  | ¥ 600                                                             |
|                                  |                                                                   |
|                                  |                                                                   |
|                                  |                                                                   |
|                                  |                                                                   |
|                                  | 10.13の17か削除C/13                                                   |
|                                  |                                                                   |
| 1                                | 16 13 15日食費 夕食 ¥ 2600                                             |
|                                  | 17 14 17日 消耗品 メモ帳など ¥ 2300                                        |
|                                  | 16 18日 応通費 タクシー ¥1260                                             |
|                                  | 19 17 18日 食費                                                      |
|                                  |                                                                   |
|                                  | 20 10 20日和竹 羊 120,000                                             |
|                                  |                                                                   |
|                                  |                                                                   |

◇列の追加:ここでは、C列、D列の間に項目名「曜日」を追加します。

- ① D列のいずれかのセルを選択します。
- ② 「ホーム」タブ→「セル」グループ→「挿入」→「シートの列を挿入」をクリックします。

同様の方法で、行の追加も可能です。

| <b>#</b> -     | ム 挿入                      | ページロ              | -1791                    | 数式 デ・                            | -9 校開 3          | 表示 開発                                  | 7542                     |                                                                                                    |                                 |                               |    |                                                                     |                                                                                                    |
|----------------|---------------------------|-------------------|--------------------------|----------------------------------|------------------|----------------------------------------|--------------------------|----------------------------------------------------------------------------------------------------|---------------------------------|-------------------------------|----|---------------------------------------------------------------------|----------------------------------------------------------------------------------------------------|
| ₩<br>₩<br>-8 G | м 5 Р.Ґу)<br><b>В Г Ц</b> | י<br>ו⊞י<br>זכול  | - 11<br>3- A             | ①挿入<br>れかの <del>1</del>          | 、したいれつ<br>zルを選択  | のいず                                    | して全体を表示す<br>自合して中央編え     | F6 概論<br>- 111 - 112 - 112 - 11 | ・<br>18 3 条件付き 7<br>音式 - 音<br>ら | ブルとして セルの<br>式設定・スタイル<br>スタイル | #X | 日本<br>1<br>1<br>1<br>1<br>1<br>1<br>1<br>1<br>1<br>1<br>1<br>1<br>1 | Σ 7-<br>Σ 7-<br>Σ 7- |
| 0000           | ◎<br>〇年1 月出               | • (c)<br>()<br>納帳 | J× 0 /                   | E                                | F                | 6                                      | н                        | ℗ℾℼーム⅃                                                                                                    | タブ                              |                               |    | 5ートの行き<br>5ートの列を<br>6ートの挿入                                          | ₩λ( <u>β</u> )<br>₩λ( <u>C</u> )                                                                                                    |
|                | No. •<br>1<br>2           | 月日-<br>1日<br>1日   | <u>費目</u> *<br>須超。<br>宜費 | 詳細<br>夕食                         | ■ 収入<br>■ 30,0   | ▼ 支計<br>00<br>¥ 2,000                  | • <u>秋</u> 酒 •<br>)      | →「セル」グ<br>→「插入」Ø                                                                                                    | ループ<br><sub>そ</sub> クリック        |                               |    |                                                                     | 182                                                                                                    |
|                | 3<br>4<br>5<br>6          | 1 E<br>2 E<br>3 E | <u> 光熱費</u>              | <u>電気・ガス</u><br>衣類<br>電池<br>携帯電話 |                  | ¥ 8,000<br>¥ 3,000<br>¥ 510<br>¥ 5,000 |                          | →[シート0                                                                                                    | )列を挿入」をク                        | リック                           |    |                                                                     |                                                                                                    |
|                | т                         | 5 <b>F</b>        | 台卷                       | <b>县</b> 金<br>#                  | = = = ;;         | 1 600                                  |                          |                                                                                                    |                                 |                               |    |                                                                     |                                                                                                    |
| 列た             | が挿入る                      | れる                | fx.                      | 5                                |                  | 記墨                                     |                          |                                                                                                    |                                 |                               |    |                                                                     |                                                                                                    |
|                | B<br>〇年1月出                | 納帳                | ि<br>ना।                 | E                                | F<br>詳細          | G                                      | H<br>▼ <b>★</b> Ψ        | 工程主义                                                                                                    |                                 |                               |    |                                                                     |                                                                                                    |
|                | 1                         | 1 E<br>1 E        |                          | 繰越し<br>食費<br>光熱費                 | 9<br>全食<br>電気・ガス | ¥ 30,0                                 | 00<br>¥ 2,000<br>¥ 8,000 |                                                                                                    |                                 |                               |    |                                                                     |                                                                                                    |
|                | 4                         | 2 E<br>3 E        |                          | 被服                               | 衣類<br>電池         |                                        | ¥ 3,000<br>¥ 510         | )                                                                                                    |                                 |                               |    |                                                                     |                                                                                                    |

(9) 表への入力・修正

◇先ほど追加した列に曜日を入力

ここでは、表示形式を使用して、日付を入力すると自動で曜日が表示されるように設定し ます。

① D列の項目名を「曜日」に変更します。

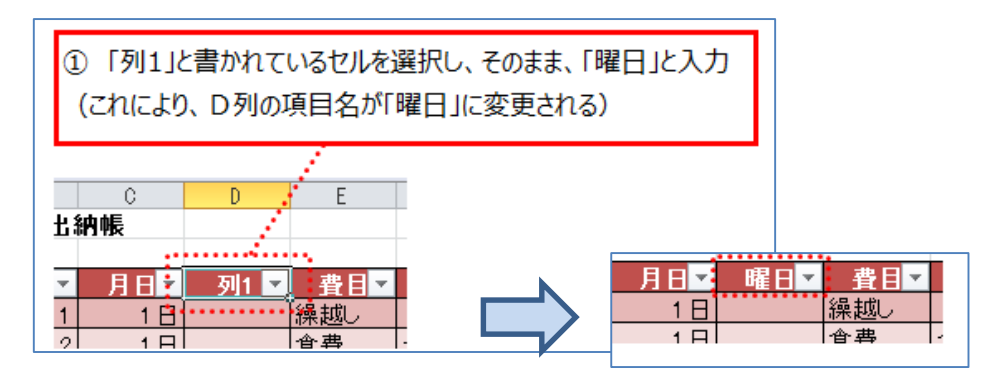

② 項目名「曜日」と入力されているセルの上側にポインターを移動させ、ポインターが
 ▲ に変更したらクリックします。

これにより、曜日の列全て(項目名を除く)が範囲選択されます。

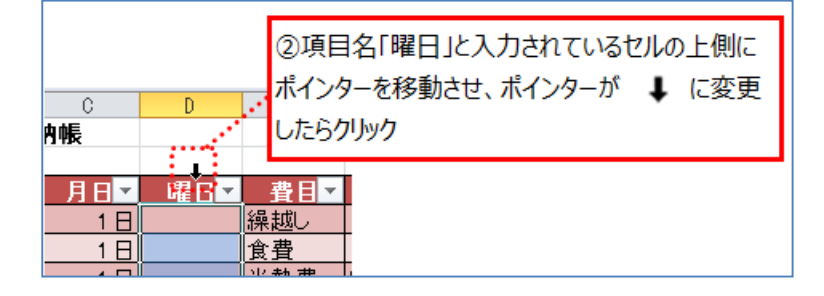

③ 「ホーム」タブ→「数値」グループ→「表示形式」の <u></u>をクリックし、一覧から 「その他の表示形式(M)」をクリックします。

| - 赤-        | ム 挿入      | パージョ          | ~179F                 | <b>改式</b> 7 | ータ 校開           | 表示   | MPE    | 750              | 7    | ザイン        |               |   |
|-------------|-----------|---------------|-----------------------|-------------|-----------------|------|--------|------------------|------|------------|---------------|---|
| X           | MS PIE    | 10            | · 11 ·                | 3 [7        | ホーム」タブ          |      |        |                  |      | -          |               |   |
| 1           | BIU       | - 🖽 -         | <u>ð</u> - <u>A</u> - | →「数         | (値」グループ         | •    |        |                  |      | ABC<br>123 | 価値<br>特定の形式なし |   |
| -1- 5<br>D4 |           | 14kC<br>• (*) | f <sub>x</sub>        | →「表         | 示形式」の           | をクリ  | ック     |                  |      | 12         | 数值            |   |
| ⊥<br>14年1   | ₿<br>月出納帳 | C             | D                     | →—j         | 覧から「その化         | しの表示 | 「形式」   | をクリック            |      | 8-1        | 通貨            |   |
|             | No. 💌     | 月日            | 曜日▼                   | 費目▼         | 詳細              | v    | 収入 💌   | 支出。              | 残    | -          |               |   |
|             | 1         | 18            |                       | 繰越し         | 2. <del>4</del> | ¥    | 30,000 | × 0.000          |      | 70         |               |   |
|             | 3         | 18            |                       | 国宜<br>光熱費   | ン<br>電気・ガス      |      |        | ¥ 8,000          |      | 17         | 分数            |   |
|             | 4         | 28            |                       | 被服<br>道軽品   | 衣類<br>儒池        | -    |        | ¥ 3,000<br>¥ 510 | À.   | 1/2        |               |   |
|             | 6         | 38            |                       | 通信費         | 携帯電話            |      |        | ¥ 5,000          | À    | $10^{2}$   | 捐数            | _ |
|             | 7         | 5 B<br>5 B    |                       | <u> </u>    | <u>屋食</u><br>電車 |      |        | ¥ 600<br>¥ 430   | - 10 | 70         | )他の表示形式(M).   |   |
|             | 9         | 78            |                       | 消耗品         | ティッシュ           |      |        | ¥ 300            |      |            |               | 6 |

- ◇「セルの書式設定」ダイアログボックスでの設定
- ④ 「表示形式」タブ→「ユーザー定義」をクリックします。
- ⑤ 「種類(T)」のテキストボックスで、「aaa」と入力します。
- ⑥ 「OK」ボタンをクリックします。

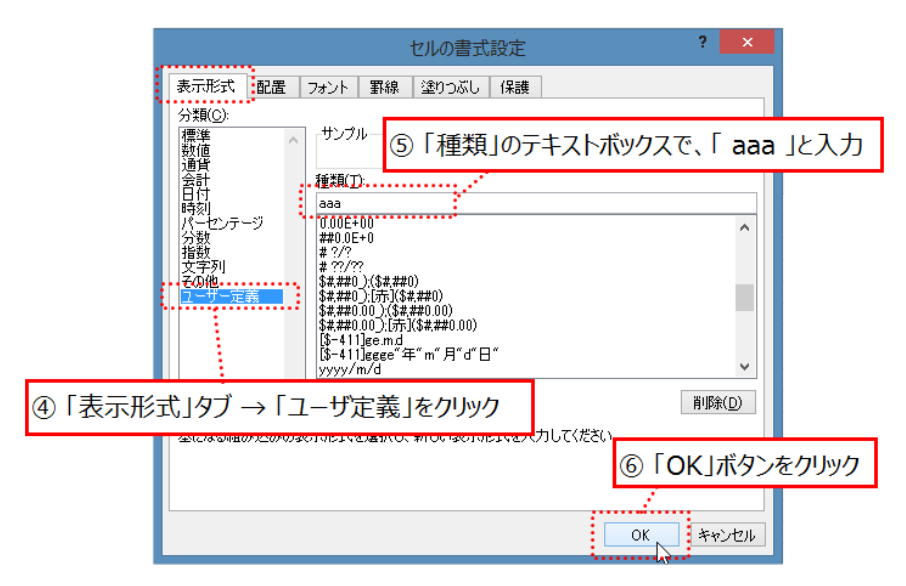

### ◇曜日の列に日付を入力

No.1 から No.19 まで、曜日の列に、月日の列と同じ日付を入力します。

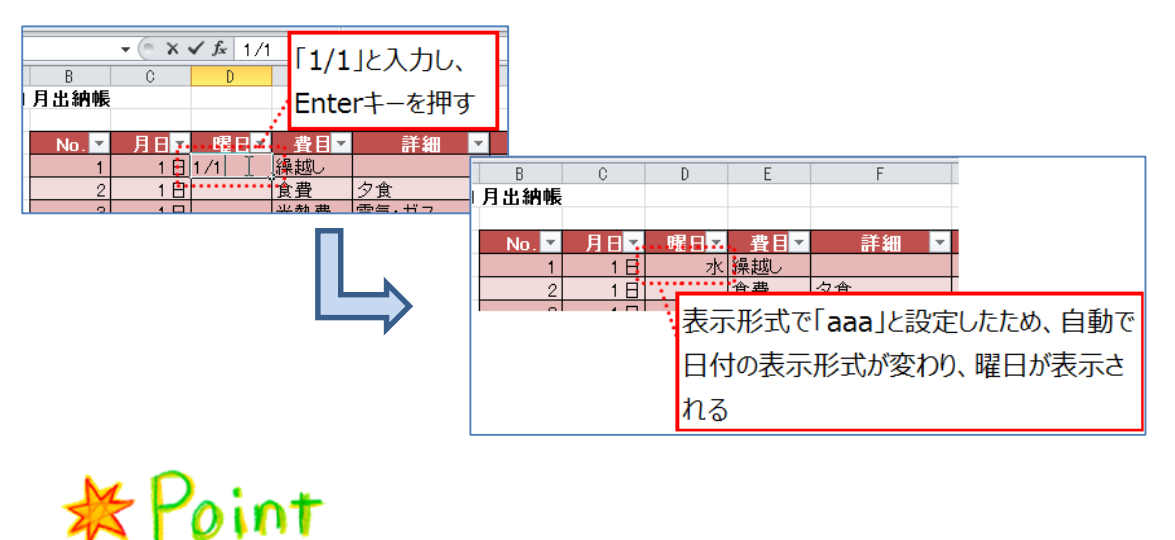

| 表示形式での |                        |
|--------|------------------------|
| 設定内容   | 表示結果                   |
| aaa    | 日~土(曜日の日本語1文字)         |
| aaaa   | 日曜日~月曜日(曜日の日本語)        |
| ddd    | Sun~Sat(曜日の短縮英語)       |
| dddd   | Sunday~Saturday(曜日の英語) |

◇No.の列の修正

先ほど行の削除を行ったため、修正を行います。オートフィルを使用し、No.の列を修正 します。(※第3章-第2節-第2項参照)

| 1 | B出納帳   |     | トフィルオ | 幾能を使 | 使用する    |               |          |             |                |            |
|---|--------|-----|-------|------|---------|---------------|----------|-------------|----------------|------------|
|   |        |     |       |      |         |               |          |             |                |            |
|   | No. 💌  | 月日▼ | 曜日▼   | 費目▼  | 詳細      | -             | No. 🔻    | 月日▼         | 曜日▼            | 費目▼        |
| : | 1      | 1日  | 水     | 繰越し  |         |               | 1        | 1日          | 水              | 繰越し        |
| : | 2      | 1日  | 水     | 食費   | 夕食      |               | 2        | 1日          | 水              | 食費         |
|   | 3      | 1日  | 水     | 光熱費  | 電気・ガス   |               | 3        | 1日          | 水              | 光熱費        |
|   | 4      | 2日  | 木     | 被服   | 衣類      | _             | 4        | 2日          | 木              | 被服         |
|   | 5      | 3日  | 金     | 消耗品  | 電池      | _             | 5        | 3日          | 金              | 消耗品        |
|   | 6      | 38  | 金     | 通信費  | 携帯電話    | _             | 6        | 3日          | 金              | 通信費        |
|   | 7      | 5日  | Β     | 食費   | 昼食      | -             | 7        | 5日          | Β              | 食費         |
|   | 8      | 5日  | Β     | 交通費  | 電車      | N -           | 8        | 5日          | B              | 交通費        |
| : | 9      | 7日  | 火     | 消耗品  | ティッシュ 🗖 |               | 9        | 7日          | 火              | 消耗品        |
| : | 10     | 10日 | 金     | 食費   | 夕食      | <b>&gt;</b> - | 10       | 10日         | 金              | 食費         |
| : | 11     | 11日 | Ŧ     | 交通費  | バス 💄    |               | 11       | 11日         | <u> </u>       | 交通費        |
| ÷ | 12     | 12日 |       | 交通費  | 電車      |               | 12       | 12日         | <u> </u>       | 交通費        |
| : | 13     | 15日 | 水     | 食費   | 夕食      | -             | 13       | <u>15 H</u> | 7水             | <u> </u>   |
| : | 14     | 17日 | 金     | 消耗品  | メモ帳など   | -             | 14       | 1/日         | 金              | 消耗品        |
| - | 16     | 18日 | ±     | 交通費  | タクシー    | -             | 15       |             | <u> </u>       | 父进資        |
| : | 17     | 18日 | 土     | 食費   | 昼食      | -             | 10       |             | <u> </u>       | 良宜         |
| ÷ | 18     | 20日 | 月     | 給料   |         | -             | 1/       | 20日         | <u>– – – –</u> | <u> 結科</u> |
| : | 19     | 20日 | 月     | 食費   | 夕食      | -             | 18       | 20日         | н              | 艮貫         |
| : | 20     |     |       |      |         | -             | <u> </u> |             |                |            |
| 1 | •••••• | 19  |       |      |         | -             |          | H+          |                |            |
|   |        |     |       |      |         |               |          |             |                |            |

## 第3節 フィルター

表の中の多くのデータから、必要なものを抽出する機能です。 ここでは、費目が「食費」のみのデータを抽出します。

- ① 項目名の「費目」と書いているセルの 🔽 をクリックします。
- ② 「テキストフィルター」の「すべて選択」をクリックし、チェックをはずします。
- ③ 「食費」をクリックし、チェックを入れます。
- ④ 「OK」ボタンをクリックします。

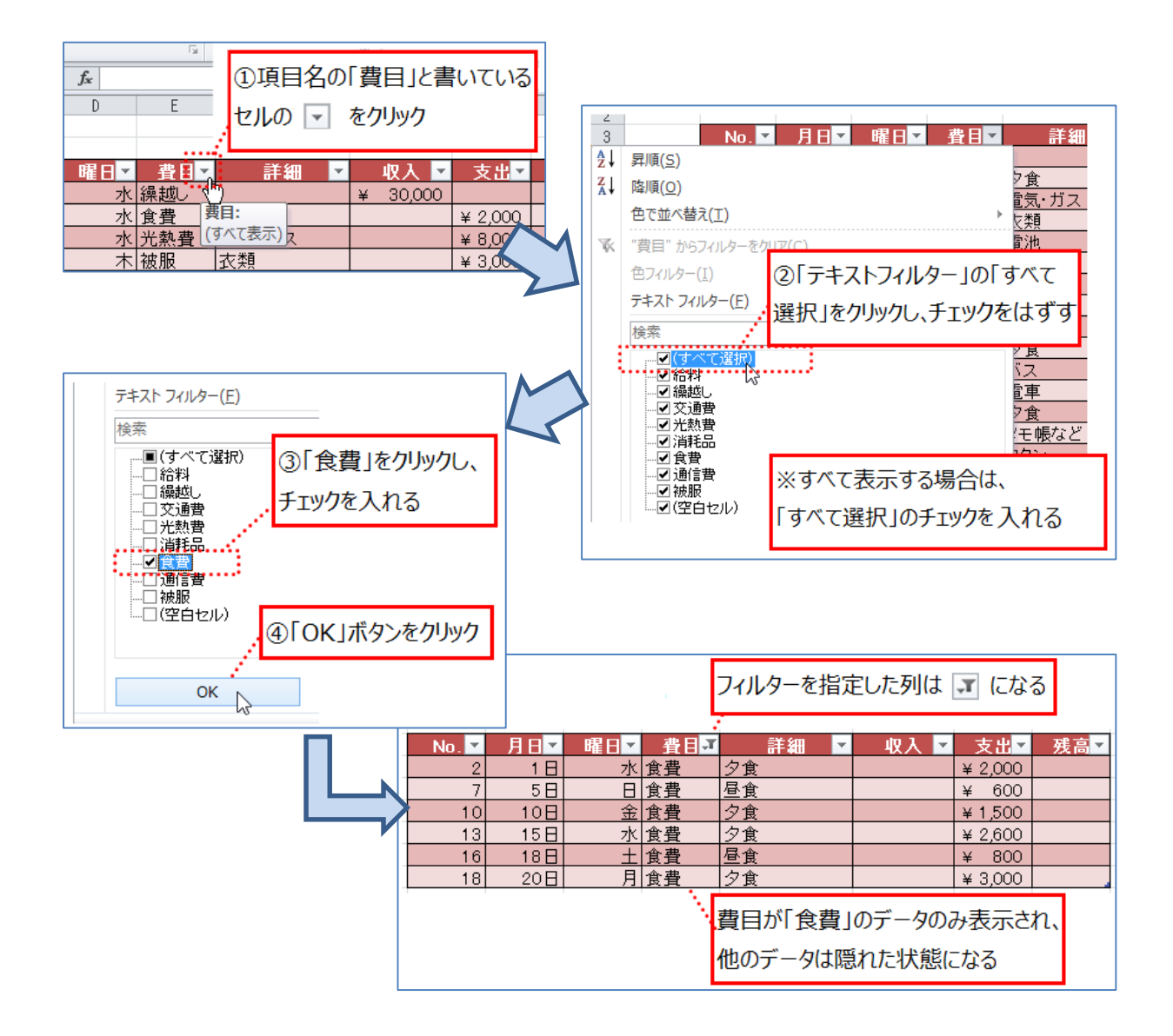

### 第4節 検索・置換

データが多くなると、検索や置換機能が役に立ちます。多くのデータの中から特定の文字を検索 したり、または修正したりすることが可能です。

ここでは、詳細の「電車」を「阪急電車」に修正します。

- ① 「ホーム」タブ→「編集」グループ→「検索と選択」→「置換」をクリックします。
- ② 変更対象を入力します。(入力する際、カーソルが点滅しない場合がありますが、そのま ま入力すると文字が入力されます。)
- ③ 置換後の文字を入力します。
- ④ 「すべて置換」をクリックします。

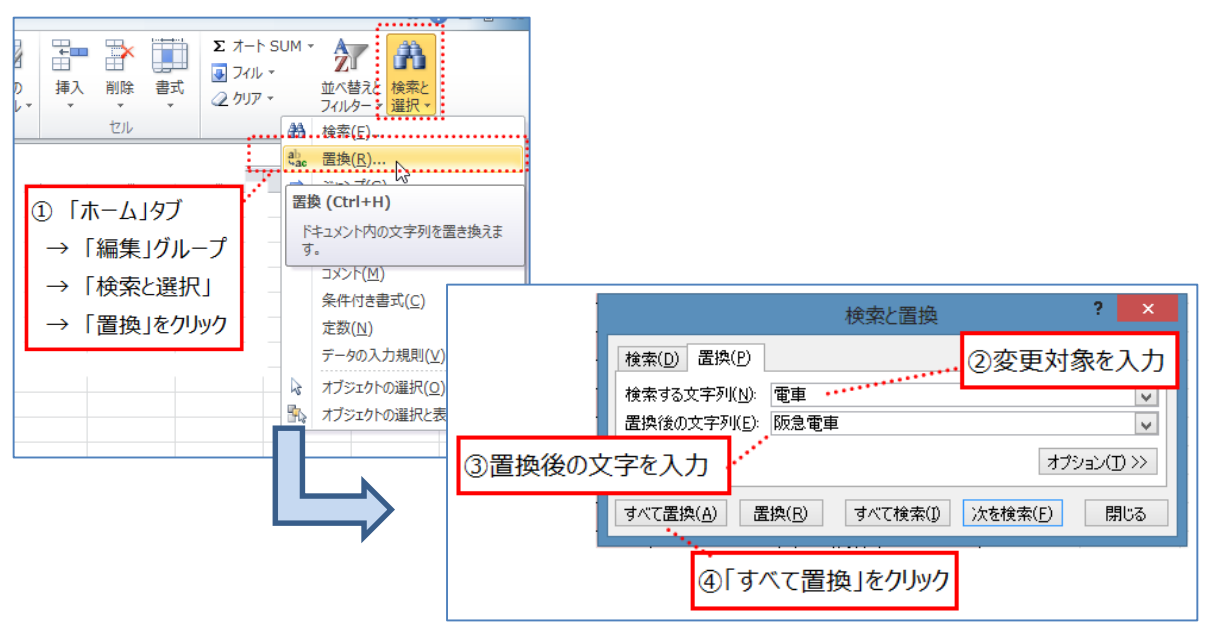

置換前

置換後

| _ |       |         |           | _               |
|---|-------|---------|-----------|-----------------|
|   | ■費目   | ● 二部語 ● | - 収入 🔽    |                 |
|   | 繰越し   |         | ¥ 30,000  |                 |
|   | 食費    | 夕食      |           |                 |
|   | 光熱費   | 電気·ガス   |           |                 |
|   | 被服    | 衣類      |           |                 |
|   | 消耗品   | 電池      |           |                 |
|   | 通信費   | 携帯電話    |           |                 |
|   | 食費 🔒  | 昼食      |           |                 |
|   | 交通費   | 電車      |           |                 |
|   | 消耗品   | ティッシュ   | •         |                 |
|   | 食費    | 夕食      |           |                 |
|   | 交通費 🔒 | バス      |           | $ \rightarrow $ |
|   | 交通費   | 電車      |           |                 |
|   | 食費    | 夕食      | •         |                 |
|   | 消耗品   | メモ帳など   |           |                 |
|   | 交通費   | タクシー    |           |                 |
|   | 食費    | 昼食      |           |                 |
|   | 給料    |         | ¥ 120,000 |                 |
|   | 食費    | 夕食      |           |                 |
|   |       |         |           |                 |

| _    |       | _         |
|------|-------|-----------|
| ■費目▼ | 詳細 🔽  | - 収入 💌    |
| 繰越し  |       | ¥ 30,000  |
| 食費   | 夕食    |           |
| 光熱費  | 電気·ガス |           |
| 被服   | 衣類    |           |
| 消耗品  | 電池    |           |
| 通信費  | 携帯電話  |           |
| 食費   | 昼食    |           |
| 交通費  | 阪急電車  |           |
| 消耗品  | ティッシュ | <b>*</b>  |
| 食費   | 夕食    |           |
| 交通費  | バス    | •         |
| 交通費  | 阪急電車  | •         |
| 食費   | 夕食    |           |
| 消耗品  | メモ帳など |           |
| 交通費  | タクシー  |           |
| 食費   | 昼食    |           |
| 給料   |       | ¥ 120,000 |
| 食費   | 夕食    |           |
|      |       |           |
|      |       |           |

# 第5節 ヘッダー・フッター

印刷する場合、日付やページ番号などを、ページの上(ヘッダー)やページの下(フッター)に 挿入することができます。

<イメージ>

| 2 18         | 水 詳細。<br>水 食養 - 夕食<br>水 元料費 電気・                                                                                                    | 52                                                                                                    |                                                                                                    |                                                                                                    |                                                                                                    |                                                                                                    | 00                                                                                                    | 0041,938                                                                                                    | 99                                                                                                    |
|--------------|----------------------------------------------------------------------------------------------------|----------------------------------------------------------------------------------------------------|----------------------------------------------------------------------------------------------------|----------------------------------------------------------------------------------------------------|----------------------------------------------------------------------------------------------------|----------------------------------------------------------------------------------------------------|----------------------------------------------------------------------------------------------------|----------------------------------------------------------------------------------------------------|----------------------------------------------------------------------------------------------------|
| 4 2B<br>5 2B | 木 祖服 (大時<br>木 交通費 電車                                                                                                    |                                                                                                    | 24                                                                                                    | 128                                                                                                    | 11230                                                                                                    | 28                                                                                                    |                                                                                                    | ¥ 430                                                                                                    |                                                                                                    |
| 4 2日         | 木食費 夕食                                                                                                    |                                                                                                    | 27                                                                                                    | 12日                                                                                                    | BLANS                                                                                                    | メモ級など                                                                                                    |                                                                                                    | ¥ 2300                                                                                                    |                                                                                                    |
| 7 2日         | * 清朝品 (P.4%)                                                                                                    | 12                                                                                                    | 20                                                                                                    | 12日                                                                                                    | 日東桑                                                                                                    | 夕食                                                                                                    |                                                                                                    | #1500                                                                                                    |                                                                                                    |
| 38           | 金/用税品 電力                                                                                                    |                                                                                                    | 29                                                                                                    | 138                                                                                                    | 月被服                                                                                                    | 武頻                                                                                                    |                                                                                                    | ¥ 3,000                                                                                                    |                                                                                                    |
| P 3H         | (通信費 )時份)                                                                                                    | E11                                                                                                    | 30                                                                                                    | 13日                                                                                                    | 月交清景                                                                                                    | 電車                                                                                                    |                                                                                                    | ¥ 430                                                                                                    |                                                                                                    |
| 10 48        | 1 2 1 2 1 1 1 1 1 1 1 1 1 1 1 1 1 1 1 1                                                                                                    |                                                                                                    | 31                                                                                                    | 138                                                                                                    | 月末費                                                                                                    | 28                                                                                                    | 10.                                                                                                    | ¥ 1,500                                                                                                    |                                                                                                    |
| 11 48        | INN MR                                                                                                    |                                                                                                    | 32                                                                                                    | 138                                                                                                    | 日日和時間                                                                                                    | 7.1922                                                                                                    | -                                                                                                    | # 300                                                                                                    |                                                                                                    |
| 12 40        | 1 88 28                                                                                                    |                                                                                                    | 33                                                                                                    | 13E                                                                                                    | 月月時間                                                                                                    | 家作                                                                                                    |                                                                                                    | w 510                                                                                                    |                                                                                                    |
| 13 48        | I AR AR                                                                                                    |                                                                                                    | 34                                                                                                    | 15日                                                                                                    | 水文費                                                                                                    | 28                                                                                                    | -                                                                                                    | # 2,500                                                                                                    | _                                                                                                    |
| 14 0.0       | DOAR WE                                                                                                    |                                                                                                    | 35                                                                                                    | 178                                                                                                    | 王月月后                                                                                                    | メモ酸など                                                                                                    |                                                                                                    | # 2300                                                                                                    |                                                                                                    |
| 12 20        | 0 48 64                                                                                                    |                                                                                                    | - 20                                                                                                    | 181                                                                                                    | 12:09                                                                                                    | 1777-                                                                                                    |                                                                                                    | # 1200                                                                                                    | _                                                                                                    |
| 12 68        | 0 48 28                                                                                                    |                                                                                                    | 3/1                                                                                                    | 100                                                                                                    | 118.9                                                                                                    | <u>**</u>                                                                                                    | 1. 100.000                                                                                                    | * 3.0                                                                                                    |                                                                                                    |
| 10 60        | 1 013 20                                                                                                    |                                                                                                    |                                                                                                    | 2010                                                                                                    | 713077                                                                                                    | 24                                                                                                    | • 120,000                                                                                                    | 2,200                                                                                                    | -                                                                                                    |
| 15 68        | 0 40 04                                                                                                    |                                                                                                    | 30                                                                                                    | 200                                                                                                    | 1128                                                                                                    | 12.                                                                                                    |                                                                                                    | *                                                                                                    | -                                                                                                    |
| 20 78        | 1 000 1000                                                                                                    | 201                                                                                                    | 41                                                                                                    | 0.0                                                                                                    | 1 28                                                                                                    | 24                                                                                                    |                                                                                                    | w 2400                                                                                                    | -                                                                                                    |
| 21 0.0       | 1040 01                                                                                                    |                                                                                                    |                                                                                                    | 것님                                                                                                    | 2 414                                                                                                    | 1281                                                                                                    | _                                                                                                    | w 500                                                                                                    |                                                                                                    |
| 22 08        | 1 98                                                                                                    |                                                                                                    | 34                                                                                                    | 218                                                                                                    | 2 20                                                                                                    | 8.0                                                                                                    |                                                                                                    | × 400                                                                                                    |                                                                                                    |
| 23 98        | * 010 /70                                                                                                    | 128                                                                                                    | 37                                                                                                    | 218                                                                                                    | 2 .010.                                                                                                    | 91925                                                                                                    |                                                                                                    | ¥ 300                                                                                                    |                                                                                                    |
| 24 108       | * *** 2*                                                                                                    | and the second second s | 34                                                                                                    | 22.8                                                                                                    | + 0.40                                                                                                    | 100                                                                                                    |                                                                                                    | ¥ 400                                                                                                    |                                                                                                    |
| 25 11.8      | + 048 //17                                                                                                    |                                                                                                    | 39                                                                                                    | 23日                                                                                                    | * **                                                                                                    | 夕堂                                                                                                    |                                                                                                    | # 2600                                                                                                    |                                                                                                    |
| and street   |                                                                                                    | _                                                                                                    | 40                                                                                                    | 24B                                                                                                    | SHALS.                                                                                                    | メモ酸など                                                                                                    |                                                                                                    | ¥ 2300                                                                                                    |                                                                                                    |
|              |                                                                                                    |                                                                                                    |                                                                                                    | Contraction of the local division of the local division of the loc | and the second second                                                                                                    |                                                                                                    |                                                                                                    |                                                                                                    |                                                                                                    |
|              |                                                                                                    |                                                                                                    |                                                                                                    |                                                                                                    |                                                                                                    |                                                                                                    |                                                                                                    |                                                                                                    |                                                                                                    |
|              | 1         1         1         1           3         1         1         1         1           4         2         1         1         1         1         1         1         1         1         1         1         1         1         1         1         1         1         1         1         1         1         1         1         1         1         1         1         1         1         1         1         1         1         1         1         1         1         1         1         1         1         1         1         1         1         1         1         1         1         1         1         1         1         1         1         1         1         1         1         1         1         1         1         1         1         1         1         1         1         1         1         1         1         1         1         1         1         1         1         1         1         1         1         1         1         1         1         1         1         1         1         1         1         1         1 | 10                                                                                                    | 1日 ○八田登 全気、ガス     1日 ○八田登 全気、ガス     4 2日 木 注意 全気、ガス     5 2日 木 空北音 電車     5 2日 木 空北音 電車     5 2日 木 定計 電本     5 2日 木 定計 電本     5 2日 木 定計 電本     5 2日 木 定計 電本     5 2日 大 定計 パル2     10 4日 土 定計 パル2     11 4日 土 定計 受え     12 4日 土 注意 受え     11 4日 土 定計 受え     12 4日 土 注意 受え     11 4日 土 定計 受え     12 4日 土 注意 受え     11 4日 土 定計 受え     12 4日 土 注意 受え     11 4日 土 定計 受え     12 4日 土 注意 受え     12 4日 土 注意 受え     12 4日 土 注意 受え     13 4日 土 注意 受え     14 5日 日 定計 電車     16 0日 月 注意 受え     19 日 素 定     10 月 注意 受え     10 日 月 主意 受え     10 日 末 注意 見     10 日 末 活動品 ス別 | 10 (○) 常度 (○) (○) (○) (○) (○) (○) (○) (○) (○) (○)                                                                                                    | 1日         小児母         2月           1日         小児母         東次           5         2日         木文法費         東京           5         2日         木文法費         東京           7         2日         木文法費         東京           9         2日         木文法費         東京           9         2日         木文量費         東京           9         2日         木文量費         東京           9         2日         木文量費         北京           9         3日         朱山松長         東京           10         4日         土文費         北京           11         4日         土文費         史京           12         4日         土武費         史京           13         4日         土武費         史京           14         5日         日演費         史京           15         5日         日文建費         東京           16         0日         月演費         史京           17         6日         月重費         空京           18         6日         月演費         空京           19         千演費         文京         35           19         二次重費         文京 <t< td=""><td>1日         小児母         2日           1日         永沢田豊         東次・ガニ           4         2日         木沢田豊         東次           5         2日         木文北豊         文章           7         2日         木沢田豊         シカ           3         1日         山田島         支方           7         2日         木沢田豊         シカ           8         3日         北川田島         東市           9         3日         北川田島         東市           10         4日         土文泉         ジ方           11         4日         土文泉         ジ方           12         4日         土泉         ジ方           13         4日         土泉泉         ジ方           14         5日         日泉         ジ方           15         5日         日文浩県         ジ方           16         0日         月泉         ジ方           17         6日         月泉         ジ方           18         0日         月泉泉         ジ方           19         日泉泉         ジ方         35         316         土 浜泉島           19         日泉泉泉         ジ方         35         316         大泉泉     &lt;</td><td>1日         小児県         2月           1日         永沢県豊 電気         2月           1日         永沢県豊 電気         2月           1日         永沢県豊 空倉         2月           1日         永沢県豊 空倉         2月           1日         永沢県豊 空倉         2月           1日         大津島 空倉         2月           1日         大津島 空倉         2月           1日         大津島 空倉         2月           1日         大津島 空倉         2月           1日         大津島 空倉         2月           1日         大津島 空倉         2月           1日         大津島 空倉         2月           1日         大津島 空倉         2月           1日         七小山県 空倉         2月           11         七日         大津島 空倉           12         七日         土津島 空倉           13         日         大津島 空倉           14         5日         日津倉 空倉           15         日         日津倉 空倉           16         0日         月津倉 空倉           17         6日         月倉 空倉           18         6日         月倉 空倉           19         日         大津倉 空倉           19         大津倉 空倉</td><td>1日         小児原生         2.8. 所立           1日         木(振振 章 電)         2.8. 所立           5         2.8. 木(振振 章 定)         2.8. 所五           5         2.8. 木(新振 章 之)         2.8. ボ(新振 章 之)           3         3.9. エ(新振 章 之)         2.1. 木(新振 章 之)           3         3.9. エ(新振 章 之)         2.1. 木(新振 章 之)           3         3.9. エ(新振 章 之)         2.1. 木(新振 章 之)           3         3.9. エ(新振 章 之)         2.1. オ(1 - 1)           3         3.9. エ(新振 章 之)         2.1. オ(1 - 1)           10         4.9. 土(1 - 1)         2.1. オ(1 - 1)           11         4.9. 土(1 - 1)         2.1. オ(1 - 1)           12         4.9. 土(1 - 1)         2.1. オ(1 - 1)           13         4.9. 土(1 - 1)         2.1. オ(1 - 1)           14         5.9. 日(1 - 1)         2.1. オ(1 - 1)           15         5.9. 日(1 - 1)         2.1. オ(1 - 1)           16         9.0. 月(1 - 1)         2.1. オ(1 - 1)           17         6.9. 月(1 - 1)         1.1. オ(1 - 1)           18         6.9. 月(1 - 1)         2.1. オ(1 - 1)           19         9.9. ス(1 - 2)         1.1. ス(1 - 2)           19         11. 日(1 - 1)         1.1. ス(1 - 2)           19         1.1. ス(1</td><td>11日       小洗魚魚       20       12日       小洗魚魚       20       12日         5       2日       木 (加島)       20       12日       12日</td></t<> | 1日         小児母         2日           1日         永沢田豊         東次・ガニ           4         2日         木沢田豊         東次           5         2日         木文北豊         文章           7         2日         木沢田豊         シカ           3         1日         山田島         支方           7         2日         木沢田豊         シカ           8         3日         北川田島         東市           9         3日         北川田島         東市           10         4日         土文泉         ジ方           11         4日         土文泉         ジ方           12         4日         土泉         ジ方           13         4日         土泉泉         ジ方           14         5日         日泉         ジ方           15         5日         日文浩県         ジ方           16         0日         月泉         ジ方           17         6日         月泉         ジ方           18         0日         月泉泉         ジ方           19         日泉泉         ジ方         35         316         土 浜泉島           19         日泉泉泉         ジ方         35         316         大泉泉     < | 1日         小児県         2月           1日         永沢県豊 電気         2月           1日         永沢県豊 電気         2月           1日         永沢県豊 空倉         2月           1日         永沢県豊 空倉         2月           1日         永沢県豊 空倉         2月           1日         大津島 空倉         2月           1日         大津島 空倉         2月           1日         大津島 空倉         2月           1日         大津島 空倉         2月           1日         大津島 空倉         2月           1日         大津島 空倉         2月           1日         大津島 空倉         2月           1日         大津島 空倉         2月           1日         七小山県 空倉         2月           11         七日         大津島 空倉           12         七日         土津島 空倉           13         日         大津島 空倉           14         5日         日津倉 空倉           15         日         日津倉 空倉           16         0日         月津倉 空倉           17         6日         月倉 空倉           18         6日         月倉 空倉           19         日         大津倉 空倉           19         大津倉 空倉 | 1日         小児原生         2.8. 所立           1日         木(振振 章 電)         2.8. 所立           5         2.8. 木(振振 章 定)         2.8. 所五           5         2.8. 木(新振 章 之)         2.8. ボ(新振 章 之)           3         3.9. エ(新振 章 之)         2.1. 木(新振 章 之)           3         3.9. エ(新振 章 之)         2.1. 木(新振 章 之)           3         3.9. エ(新振 章 之)         2.1. 木(新振 章 之)           3         3.9. エ(新振 章 之)         2.1. オ(1 - 1)           3         3.9. エ(新振 章 之)         2.1. オ(1 - 1)           10         4.9. 土(1 - 1)         2.1. オ(1 - 1)           11         4.9. 土(1 - 1)         2.1. オ(1 - 1)           12         4.9. 土(1 - 1)         2.1. オ(1 - 1)           13         4.9. 土(1 - 1)         2.1. オ(1 - 1)           14         5.9. 日(1 - 1)         2.1. オ(1 - 1)           15         5.9. 日(1 - 1)         2.1. オ(1 - 1)           16         9.0. 月(1 - 1)         2.1. オ(1 - 1)           17         6.9. 月(1 - 1)         1.1. オ(1 - 1)           18         6.9. 月(1 - 1)         2.1. オ(1 - 1)           19         9.9. ス(1 - 2)         1.1. ス(1 - 2)           19         11. 日(1 - 1)         1.1. ス(1 - 2)           19         1.1. ス(1 | 11日       小洗魚魚       20       12日       小洗魚魚       20       12日         5       2日       木 (加島)       20       12日       12日 |

「ページレイアウト」タブ→「ページ設定」グループ→右下の をクリックします。
 「ページ設定」ダイアログボックスの「ヘッダー/フッター」タブをクリックします。

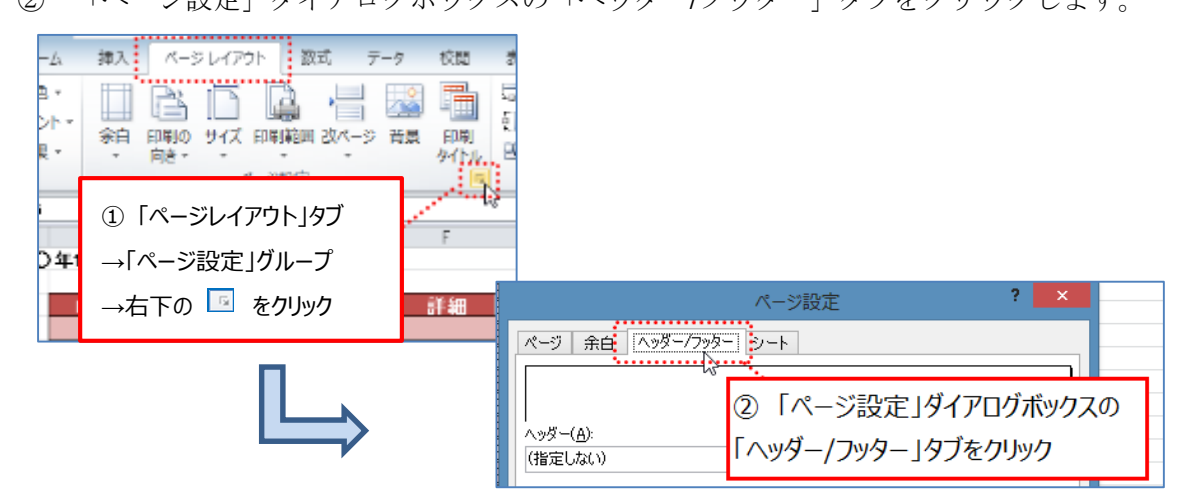

◇ヘッダーの編集

- ③ 「ヘッダーの編集」ボタンをクリックします。
- ④ 左側に日付(作成日)を入力します。
- ⑤ 右側に「〇〇〇〇年1月出納帳」を入力します。
- ⑥ 「OK」ボタンをクリックします。

|            | ^°−-                                                                                   | ジ設定                                                                                 | ? ×                                     |                            |
|------------|----------------------------------------------------------------------------------------|-------------------------------------------------------------------------------------|-----------------------------------------|----------------------------|
| ページ 余白     | ヘッダー/フッター シート                                                                          |                                                                                     |                                         |                            |
| ③「ヘッダーの編集」 |                                                                                        |                                                                                     |                                         |                            |
| ボタンをクリック   |                                                                                        | ••                                                                                  | ~                                       |                            |
|            | ヘッダーの編集( <u>C</u> )                                                                    | フッターの編集( <u>U</u> )                                                                 |                                         |                            |
| フッター (指定)  |                                                                                        | ヘッダー                                                                                |                                         | ? ×                        |
|            | 書式の設定:文字を選択し<br>プ番号、日付、時刻、ファイ)<br>打応するボタンをクリックします<br>挿入:[図の挿入] ボタンを/<br>→、いたを熱し_「図のます」 | 、「文字書式」 ボタンをクリックし。<br>し名、シート名の挿入:テキスト<br>。<br>フリックします。 図の書式を設定す。<br>調会」 ボタンをクロックします | はす。<br>ボックスにカーソルを移動し、<br>さるには、テキストボックスに |                            |
| ④左側に日付(作成  | 戊日)を入力                                                                                 | ●■●⑤右側に「○                                                                           | 0000年1月出                                | 納帳」を入力                     |
|            | U:                                                                                     |                                                                                     | たのしいの<br>たのしいの                          | )年1月出納帳 へ<br>レ<br>OK キャンセル |
|            |                                                                                        | 610KJ/k92                                                                           | アをクリック                                  | 00                         |

- ◇フッターの編集
- ⑦ 「フッターの編集」ボタンをクリックします。
- ⑧ 中央部にカーソルを当て、「ページ数の挿入」アイコンをクリックします。
- ⑨ 「OK」ボタンをクリックします。

|                       | ページ設定                                 | ? ×                                   |          |
|-----------------------|---------------------------------------|---------------------------------------|----------|
| ページ 余白 ヘッ             | ダー/フッター シート                           |                                       |          |
| 0000/1/24             |                                       |                                       |          |
| <br>^୬ダー( <u>A</u> ): |                                       | (ノーノッターの補未。                           | ]        |
| 2014/1/24第3回ICT       | 講習                                    |                                       |          |
|                       | ヘッダーの編集( <u>C</u> ) フッターの編集           | (U)                                   |          |
| フッター()                |                                       | フッター                                  | ? ×      |
| 799-                  |                                       |                                       |          |
| ⑧ 中央部にカーソル            | 、[文字書式] ボ<br>を当て、 <sup>レ名、シート名の</sup> | タンをクリックします。<br>挿入:テキスト ボックスにカーソルを移動し、 |          |
| 「ページ数の挿入」アー           |                                       | の書式を設定するには、テキストボックスに<br>リックします。       |          |
| ✓ ペー:                 | A 🗎 🗎                                 | j o 💕 🖺 💷 🦄 🏷                         |          |
| 左側(」):                | 中央部(©)                                | r: 右側( <u>R</u> ):                    |          |
|                       | o ci                                  |                                       |          |
|                       |                                       | ボタンをクリック                              | )K キャンセル |

⑩ 「ページ設定」ダイアログボックスは「OK」ボタンをクリックして閉じます。

| ページ設定 ? ×                               |  |  |  |  |  |  |  |  |  |
|-----------------------------------------|--|--|--|--|--|--|--|--|--|
| ページ 余白 ヘッダー/フッター シート                    |  |  |  |  |  |  |  |  |  |
| 0000/1/24 0000年1月出納帳                    |  |  |  |  |  |  |  |  |  |
| へッダー( <u>A</u> ):                       |  |  |  |  |  |  |  |  |  |
| 2014/1/24第8回ICT講習                       |  |  |  |  |  |  |  |  |  |
| ヘッダーの編集( <u>C</u> ) フッターの編集( <u>U</u> ) |  |  |  |  |  |  |  |  |  |
| フッター( <u>F</u> ):                       |  |  |  |  |  |  |  |  |  |
| ?                                       |  |  |  |  |  |  |  |  |  |
|                                         |  |  |  |  |  |  |  |  |  |
| '<br>  □ 奇数/偶数ページ別指定(D)                 |  |  |  |  |  |  |  |  |  |
| □ 先頭ページのみ別指定()<br>□ た頭ページのみ別指定()        |  |  |  |  |  |  |  |  |  |
|                                         |  |  |  |  |  |  |  |  |  |
| して面面を閉じる                                |  |  |  |  |  |  |  |  |  |
| OK キャンセル                                |  |  |  |  |  |  |  |  |  |
|                                         |  |  |  |  |  |  |  |  |  |

ヘッダーは、日付や文書タイトル、会社名などの表示に使われることが多く、フッ ターは、ページ数の表示に使われるのが一般的ですが、注意書きやコピーライト表 記にも使われることもあります。 一度設定しておくと、全てのページに同じ内容が反映されるため、1ページずつ設定

する必要がありません。また、ヘッダー、フッター領域は本文とは異なり、本文の編集に影響しません。

⑪ ファイルを保存します。

「ファイル」タブ→「名前を付けて保存」をクリックし、保存します。

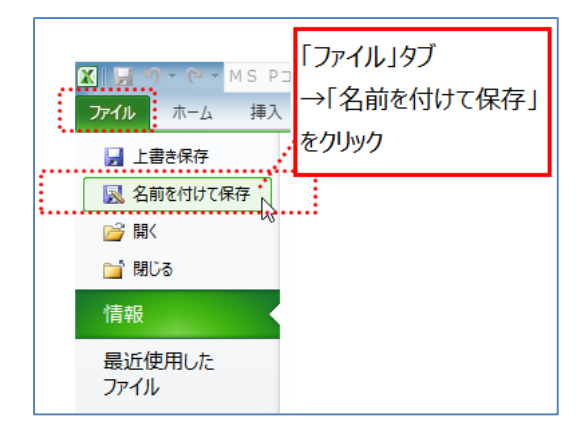

### 第6節 印刷

印刷をします。

- ① 「ファイル」タブ→「印刷」をクリックします。
- ② 「作業中のシートを印刷」をクリックします。(印刷範囲を指定するため)

| <b>ファイル</b> ホーム 挿入                       | ページレイアウト 数式 データ 校園 表示 開発 アドイン                                                              |
|------------------------------------------|--------------------------------------------------------------------------------------------|
| <ul> <li>         」 上書き保存</li></ul>      | 印刷<br>印刷<br>部数: 1 ↓                                                                        |
| 情報                                       |                                                                                            |
|                                          | □ ノアイル」タノ<br>→ 「印刷」をクリック<br>ブリンターのプロパティ                                                    |
| 新規作成                                     |                                                                                            |
| 印刷 • • • • • • • • • • • • • • • • • • • | <ul> <li>② 1 作業中のシート</li> <li>作業中のシートを印刷<br/>作業中のシートのみを印刷します</li> <li>を印刷」をクリック</li> </ul> |
| ヘルプ                                      | 作業中のシートを印刷 作業中のシートのみを印刷します                                                                 |
| ■ オポション                                  | ブック全体を印刷します (参考)ブック内のすべてのシートを印刷する                                                          |
| ≥ 終了                                     | 選択した部分を印刷<br>現在の選択部分のみを印刷します                                                               |
|                                          | 印刷範囲 <sup>を</sup> 無視<br>(参考)選択した部分のみを印刷する時は<br>「選択した部分を印刷」をクリック                            |

③ 「標準の余白」をクリックし、一覧から「広い」をクリックます。

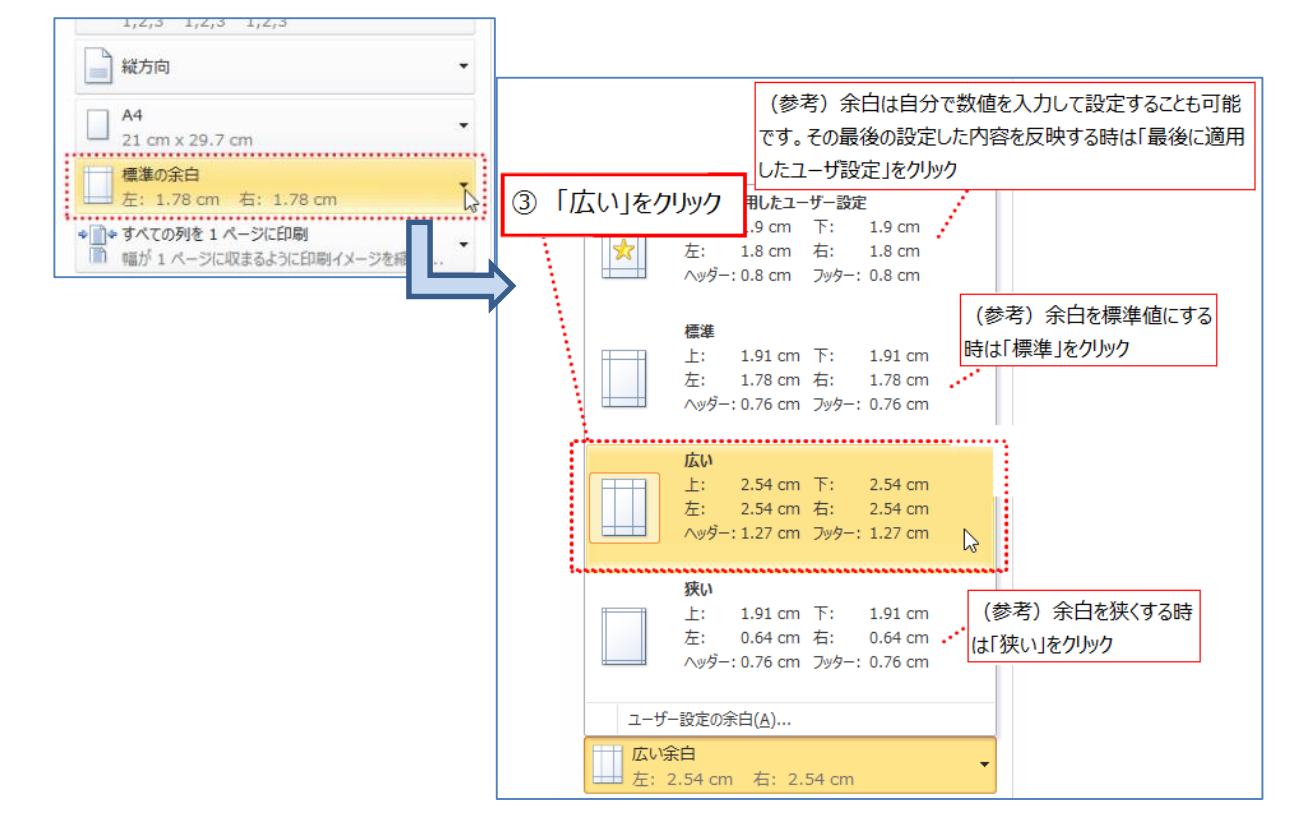

④ 「すべての列を1ページに印刷」をクリックします。

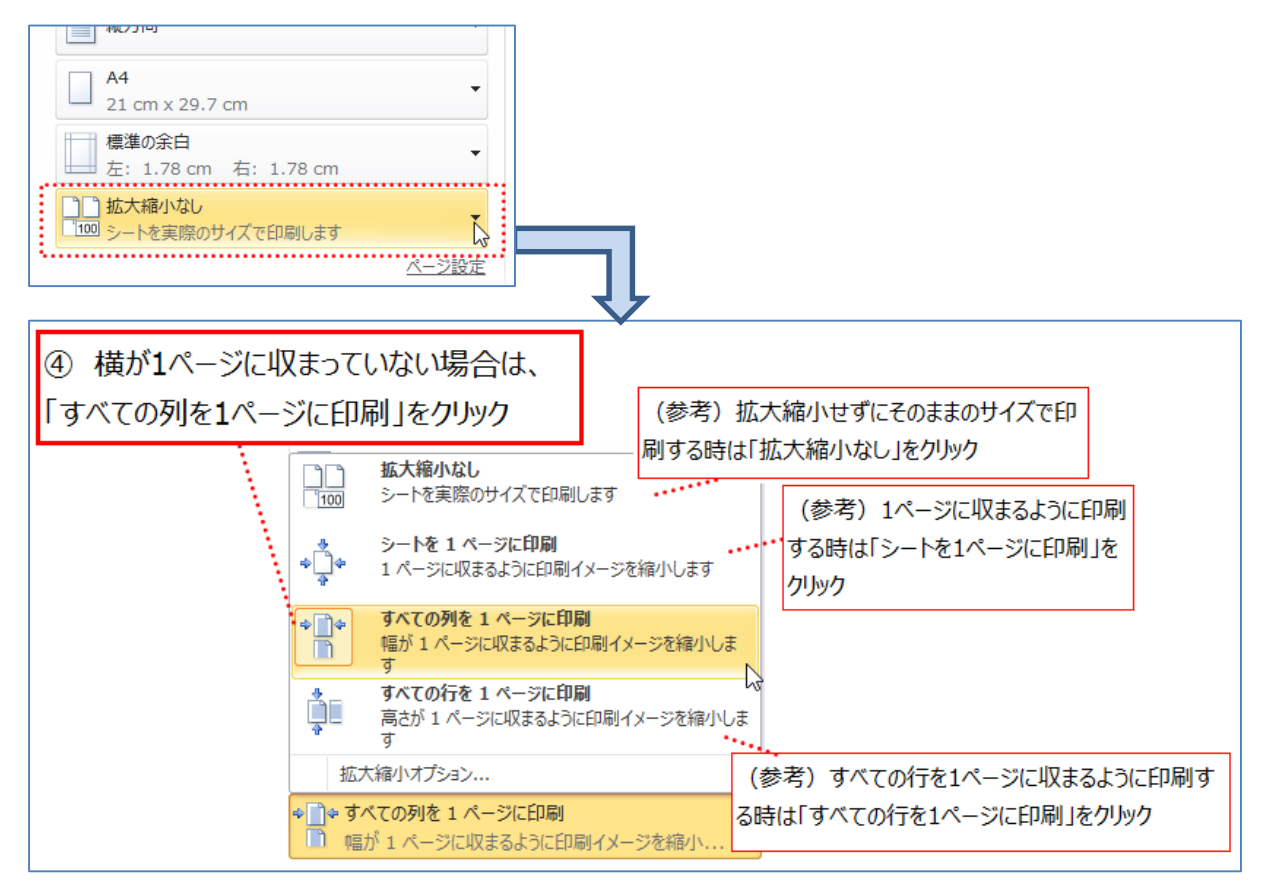

⑤ 「印刷」ボタンをクリックします。

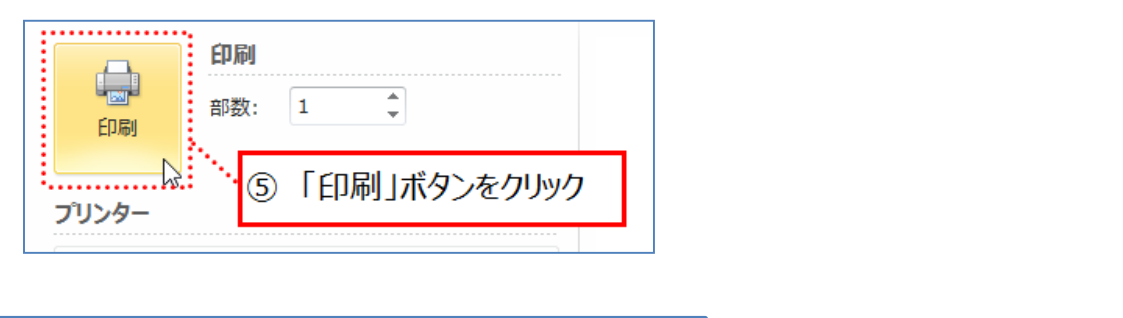

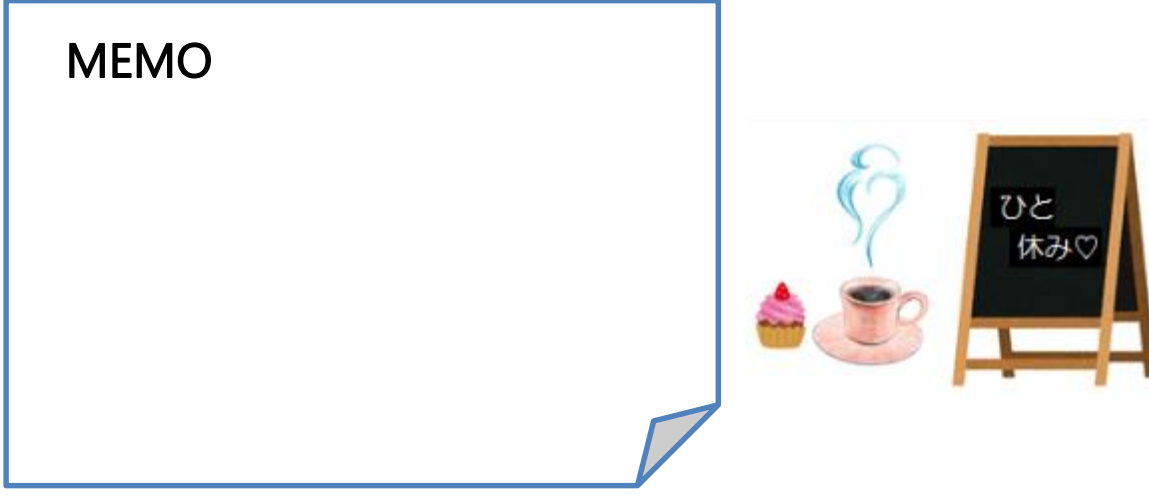

### チャレンジ問題1

以下の手順に沿って、支出一覧を作成してみましょう。

- 1. Excel を起動し、新規ブックを作成
- 2. データ入力
  - 下図のようにデータを入力 セル[A1] = ○○○○年上期支出一覧 セル[B4] = 食費 セル[B5] = 光熱・通信費 セル[B6] = 被服 セル[B7] = 雑費
- セル[B8] = 交際費 セル[B9] = 医療費 セル[C3] = 1月 セル[H2] = 単位:円
- 文字がB列の幅に収まらない場合は 幅を変更して下さい。 ٩., A В C D E F G Н 1 〇〇〇〇年上期支出一覧 単位:円 2 1月 З 食費 4 5 光熱·通信費 6 被服 7 雑費 8 交際費 9 医療費 10
- ② 1月以降の月を、オートフィル機能を使用して入力

| 「1月」と入力されているセルの右下にポインターを移動し、<br>ポインターが 🕇 に変更したら。クリックしたまま<br>マウスを右へ移動させ、「6月」まで入力して下さい。 |       |         |    |   |   |   |    |          |  |  |
|---------------------------------------------------------------------------------------|-------|---------|----|---|---|---|----|----------|--|--|
|                                                                                       | A     | В       | С  | D | E | F | G  | Н        |  |  |
| 1                                                                                     | 10000 | ₹上期支出一覧 |    |   |   |   |    |          |  |  |
| 2                                                                                     |       |         |    |   |   |   |    | 単位:円     |  |  |
| 3                                                                                     |       |         | 1月 |   |   |   |    | <u>.</u> |  |  |
| 4                                                                                     |       | 食費      |    |   |   |   | 68 | T-       |  |  |
| 5                                                                                     |       | 光熱・通信費  |    |   |   |   | UA |          |  |  |
| G                                                                                     |       | 之中 8년   |    |   |   |   |    |          |  |  |

③ 下図のように数値データを入力

|     | A     | В       | С     | D     | Е     | F     | G     | Н     |
|-----|-------|---------|-------|-------|-------|-------|-------|-------|
| 1   | 00004 | F上期支出一覧 |       |       |       |       |       |       |
| 2   |       |         |       |       |       |       |       | 単位:円  |
| 3   |       |         | 1月    | 2月    | 3月    | 4月    | 5月    | 6月    |
| 4   |       | 食費      | 50120 | 48210 | 57130 | 49840 | 53480 | 48260 |
| 5   |       | 光熱・通信費  | 21890 | 28620 | 30300 | 26220 | 27850 | 26310 |
| 6   |       | 被服      | 22050 | 5510  | 1570  | 4170  | 3220  | 5120  |
| - 7 |       | 雑費      | 1240  | 9410  | 7160  | 5230  | 6000  | 8280  |
| 8   |       | 交際費     | 27300 | 24360 | 22570 | 25410 | 22350 | 21100 |
| 9   |       | 医療費     | 3360  | 4510  | 5670  | 4620  | 2410  | 1700  |

### 3. 書式設定

① 下図のように表全体に罫線を設定

|    |       | 表全体を範囲<br>罫線を設定 | 選択し、  |       |       |       |       |       |
|----|-------|-----------------|-------|-------|-------|-------|-------|-------|
|    | A     | В               | C C   | D     | E     | F     | G     | Н     |
| 1  | 0000± | F上期支出一覧         | - 1   |       |       |       |       |       |
| 2  |       |                 |       |       |       |       |       | 単位:円  |
| 3  |       |                 | 1月    | 2月    | 3月    | 4月    | 5月    | 6月    |
| 4  |       | 食費              | 50120 | 48210 | 57130 | 49840 | 53480 | 48260 |
| 5  |       | 光熱·通信費          | 21890 | 28620 | 30300 | 26220 | 27850 | 26310 |
| 6  |       | 被服              | 22050 | 5510  | 1570  | 4170  | 3220  | 5120  |
| 7  |       | 雑費              | 1240  | 9410  | 7160  | 5230  | 6000  | 8280  |
| 8  |       | 交際費             | 27300 | 24360 | 22570 | 25410 | 22350 | 21100 |
| 9  |       | 医療費             | 3360  | 4510  | 5670  | 4620  | 2410  | 1700  |
| 10 |       |                 |       |       |       |       |       |       |

|   | A     | В       | С     | D     | E     | F     | G     | Н     |
|---|-------|---------|-------|-------|-------|-------|-------|-------|
| 1 | 00004 | 三上期支出一覧 |       |       |       |       |       |       |
| 2 |       |         |       |       |       |       |       | 単位:円  |
| R |       |         | 1月    | 2月    | 3月    | 4月    | 5月    | 6月    |
|   |       | 食費      | 50120 | 48210 | 57130 | 49840 | 53480 | 48260 |
|   |       | 光熱・通信費  | 21890 | 28620 | 30300 | 26220 | 27850 | 26310 |
| 6 |       | 被服      | 22050 | 5510  | 1570  | 4170  | 3220  | 5120  |
| 7 |       | 雑費      | 1240  | 9410  | 7160  | 5230  | 6000  | 8280  |
| 8 |       | 交際費     | 27300 | 24360 | 22570 | 25410 | 22350 | 21100 |
| 9 |       | 医療費     | 3360  | 4510  | 5670  | 4620  | 2410  | 1700  |

② 下図のようにフォント、文字の配置の設定

|       |          | タイトルを太字に | 設定    |       | 各月を<br>また、配 | 太字に設定<br>記で中央撤 | !<br>前えに設定 |       |  |  |
|-------|----------|----------|-------|-------|-------------|----------------|------------|-------|--|--|
| A B C |          |          |       | D     | E           | Ę              | G          | Н     |  |  |
| 1     | 0000     | 年上期支出一覧  |       |       |             | 100            |            |       |  |  |
| - 2   |          |          |       |       |             |                |            | 単位:円  |  |  |
| 3     |          |          | 1月    | 2月    | 3月          | 4月             | 5月         | 6月    |  |  |
| - 4   |          | 食費       | 50120 | 48210 | 57130       | 49840          | 53480      | 48260 |  |  |
| 5     |          | 光熱·通信費   | 21890 | 28620 | 30300       | 26220          | 27850      | 26310 |  |  |
| 6     |          | 被服       | 22050 | 5510  | 1570        | 4170           | 3220       | 5120  |  |  |
| - 7 - |          | 雑費       | 1240  | 9410  | 7160        | 5230           | 6000       | 8280  |  |  |
| 8     |          | 交際費      | 27300 | 24360 | 22570       | 25410          | 22350      | 21100 |  |  |
| 9     |          | 医療費      | 3360  | 4510  | 5670        | 4620           | 2410       | 1700  |  |  |
|       | 費目を太字に設定 |          |       |       |             |                |            |       |  |  |

### ③ 桁区切りスタイルを設定

桁区切りスタイルとは、数値データに対して金銭を取り扱う上での表記法である3桁区切 りを反映させる機能のことです。p.29の会計の表示形式では、自動で「¥」や桁区切りが 表示されました。<u>桁区切りスタイル</u>では、<u>桁区切りのみ</u>が表示されます。 例えば「3000」という数値に対して桁区切りスタイルを設定すると、表記が自動的に「3,000」 に変更されます。

| ホーム      | ホーム 挿入 ページレイアウト 数式 データ 校閲 表示 開発 アドイン |                      |                |       |            |         |       |              |                     |              |                   |
|----------|--------------------------------------|----------------------|----------------|-------|------------|---------|-------|--------------|---------------------|--------------|-------------------|
| × N      | IS Pゴシック                             | * 11                 | - A A =        | ==    | »··        | 折り返して全体 | を表示する | 標準<br>••     | •                   | <b>1</b>     |                   |
| <b>v</b> | B <i>I</i> <u>U</u> ∗ ⊞              | • <u></u> • <u>A</u> | · <u>∓</u> · ≣ | = = = |            | セルを結合して | 中央揃え、 | <b>∰</b> - % | 00. 00.<br>00.€ 00. | 条件付き<br>書式 ▼ | テーブルとして<br>書式設定 ▼ |
| 8 14     | □                                    |                      |                |       |            |         |       |              |                     |              |                   |
|          | ①桁区切りスタイルを設定 →「桁区切りスタイル」をクリック        |                      |                |       |            |         |       |              | 桁区切りスタイ             | JL           |                   |
|          | する範囲を選                               | 択する                  |                |       | _ 43 27 (7 | 1773 -7 |       | Ι            | 桁区切り記号              | を付けてセル       | の値を表              |
|          | ) 0+0H C/2                           |                      |                |       |            |         | 単位:円  |              | 示します。               |              | -                 |
|          |                                      | 1.月                  | 2月             |       | 4.月        | 5月      |       | 1.           | このコマンドによ            | り、セルの表       | 「示形式は             |
|          | 食費                                   | 50120                | 48210          | 57130 | 49840      | 53480   | 48260 |              | 通貨記号なし わます          | の会計形式        | に変更さ              |
|          | 光熱·通信費                               | 21890                | 28620          | 30300 | 26220      | 27850   | 26310 |              | 110.90              |              |                   |
|          | 被服                                   | 22050                | 5510           | 1570  | 4170       | 3220    | 5120  |              |                     |              |                   |
|          | 雑費                                   | 1240                 | 9410           | 7160  | 5230       | 6000    | 8280  |              |                     |              |                   |
|          | 交際費                                  | 27300                | 24360          | 22570 | 25410      | 22350   | 21100 |              |                     |              |                   |
|          | 医療費                                  | 3360                 | 4510           | 5670  | 4620       | 2410    | 1700  |              |                     |              |                   |
|          |                                      | •••••                |                |       |            |         |       | ••           | 1                   |              |                   |

|   | A    | В       |                 | D      | E      | F      | G      | Н      |
|---|------|---------|-----------------|--------|--------|--------|--------|--------|
| 1 | 0000 | 年上期支出一覧 |                 |        |        |        |        |        |
| 2 |      |         | $\mathbf{\vee}$ |        |        |        |        | 単位:円   |
| 3 |      |         | 1月              | 2月     | 3月     | 4月     | 5月     | 6月     |
| 4 |      | 食費      | 50,120          | 48,210 | 57,130 | 49,840 | 53,480 | 48,260 |
| 5 |      | 光熱·通信費  | 21,890          | 28,620 | 30,300 | 26,220 | 27,850 | 26,310 |
| 6 |      | 被服      | 22,050          | 5,510  | 1,570  | 4,170  | 3,220  | 5,120  |
| 7 |      | 雑費      | 1,240           | 9,410  | 7,160  | 5,230  | 6,000  | 8,280  |
| 8 |      | 交際費     | 27,300          | 24,360 | 22,570 | 25,410 | 22,350 | 21,100 |
| 9 |      | 医療費     | 3,360           | 4,510  | 5,670  | 4,620  | 2,410  | 1,700  |
|   |      |         |                 |        |        |        |        |        |

### <完成例>

|   | A             | В      | С      | D      | E      | F      | G      | Н      |
|---|---------------|--------|--------|--------|--------|--------|--------|--------|
| 1 | 1 〇〇〇〇年上期支出一覧 |        |        |        |        |        |        |        |
| 2 |               |        |        |        |        |        |        | 単位:円   |
| 3 |               |        | 1月     | 2月     | 3月     | 4月     | 5月     | 6月     |
| 4 |               | 食費     | 50,120 | 48,210 | 57,130 | 49,840 | 53,480 | 48,260 |
| 5 |               | 光熱·通信費 | 21,890 | 28,620 | 30,300 | 26,220 | 27,850 | 26,310 |
| 6 |               | 被服     | 22,050 | 5,510  | 1,570  | 4,170  | 3,220  | 5,120  |
| 7 |               | 雑費     | 1,240  | 9,410  | 7,160  | 5,230  | 6,000  | 8,280  |
| 8 |               | 交際費    | 27,300 | 24,360 | 22,570 | 25,410 | 22,350 | 21,100 |
| 9 |               | 医療費    | 3,360  | 4,510  | 5,670  | 4,620  | 2,410  | 1,700  |

#### 4. シート名の変更

1 つのブックの中に複数のシートが存在すると、どのシートにどのようなデータが入っているのか分からなくなる場合があります。シート名を適当な名前にしておくことで、管理しやすくなります。

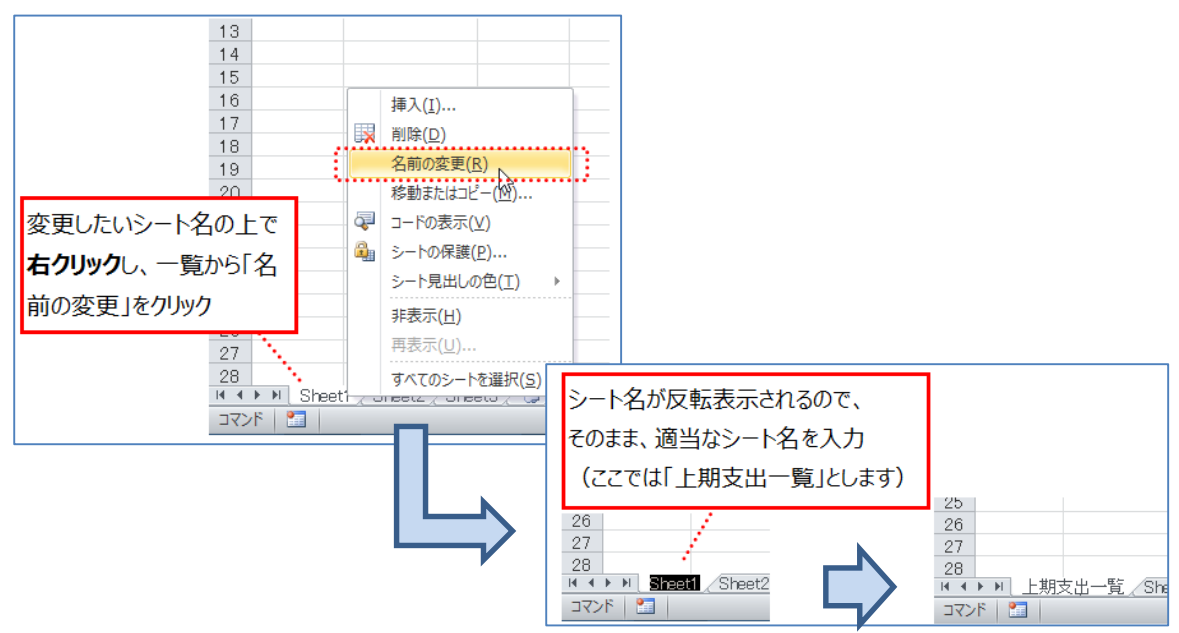

5. ブックの保存

「ファイル」タブ→「名前を付けて保存」をクリックし、ブック名を「Excel チャレンジ問 題」として保存します。

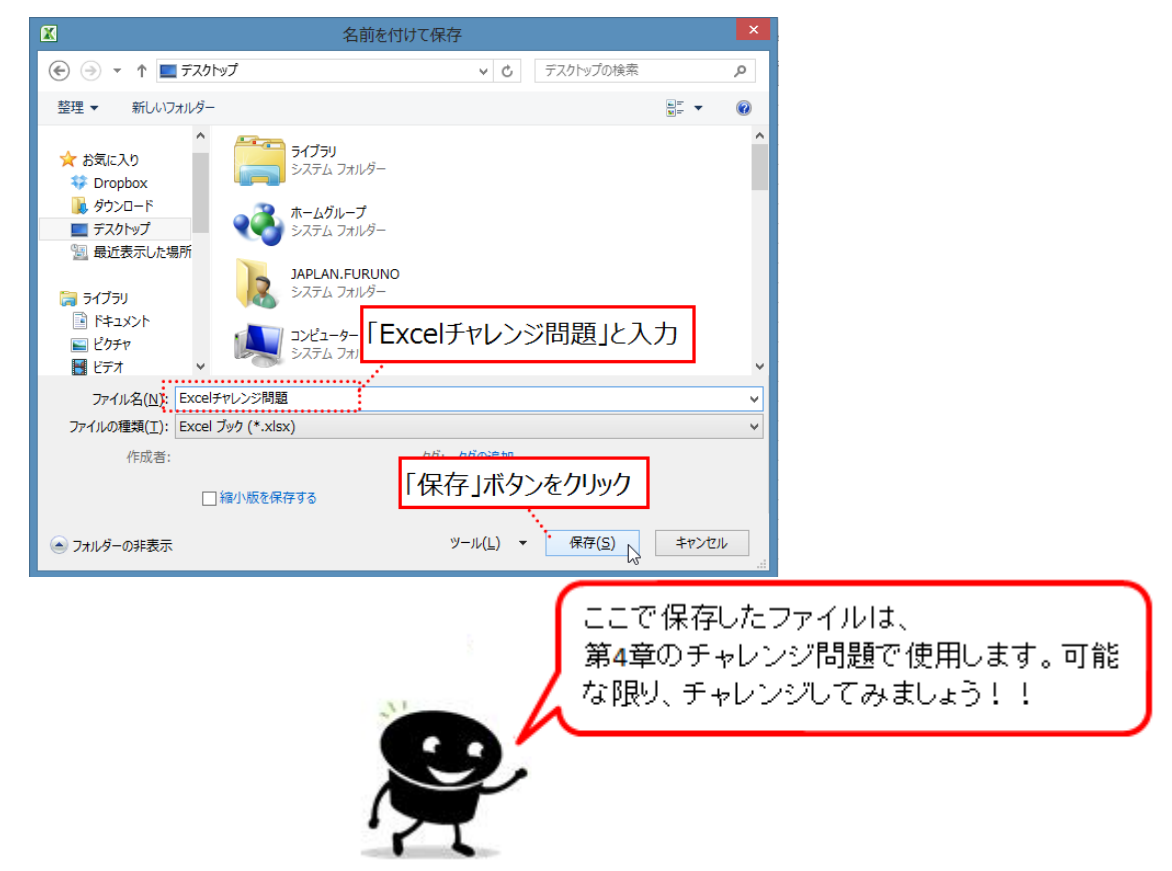

# チャレンジ問題2

以下の手順に沿って、カレンダーを作成してみましょう。

- チャレンジ問題1と同じブックを使用し、
   新しいシート名を選択(右図では「Sheet2」)
- 2. データ入力
  - 下図のようにデータを入力 セル[A1] = ○○○○年2月 セル[B3] = 日

|   | ٨     | В   | 0 | D |  |
|---|-------|-----|---|---|--|
|   | A     |     | 0 | U |  |
| 1 | 00004 | F2月 |   |   |  |
| 2 |       |     |   |   |  |
| 3 |       | Β   |   |   |  |
| 4 |       |     |   |   |  |
| F |       |     |   |   |  |

| 20  |     |        |                     |             |    |
|-----|-----|--------|---------------------|-------------|----|
| 27  |     |        |                     |             |    |
| 28  |     |        |                     |             |    |
|     | ▶ ▶ | Sheet1 | Sheet2 <sub>N</sub> | /Sheet3 / 1 | 2/ |
| コマン | 1   |        | h                   | 3           |    |

② 「日」以降の曜日を、オートフィル機能を使用して入力(※第3章-第2節-第2項参照)

|   | A     | В        | С | D | E | F | G   | Н        |          |
|---|-------|----------|---|---|---|---|-----|----------|----------|
| 1 | 0000± | ₽2月      |   |   |   |   |     |          |          |
| 2 |       |          |   |   |   |   |     |          |          |
| 3 |       | <u> </u> |   |   |   |   |     |          | <b>↓</b> |
| 4 |       |          |   |   | _ |   | (+) |          | <u> </u> |
| 5 |       |          |   |   |   |   |     |          |          |
|   |       |          |   |   |   |   |     |          |          |
|   | A     | В        | С | D | E | F | G   | Н        |          |
| 1 | 00004 | F2月      |   |   |   |   |     |          |          |
| 2 |       |          |   |   |   |   |     |          |          |
| 3 |       | Β        | 月 | 火 | 水 | 木 | 金   | <u>+</u> |          |
| 4 |       |          |   |   |   |   |     |          |          |

オートフィル機能により曜日が入力されるのは、Excel にあらかじめ登録されて いるためです。他にも、チャレンジ問題1でも入力した「1月、2月、3月、…」 や「子、丑、寅、…」もオートフィル機能で入力が可能です。

③ 下図のように「日付」を入力(連続して入力できる時は、オートフィル機能を使用)

|       | A     | В   | С  | D  | E  | F  | G  | Н  |
|-------|-------|-----|----|----|----|----|----|----|
| 1     | 00004 | F2月 |    |    |    |    |    |    |
| 2     |       |     |    |    |    |    |    |    |
| 3     |       | Β   | 月  | 火  | 水  | 木  | 金  | 土  |
| - 4   |       |     |    |    |    |    |    | 1  |
| 5     |       | 2   | 3  | 4  | 5  | 6  | 7  | 8  |
| 6     |       | 9   | 10 | 11 | 12 | 13 | 14 | 15 |
| - 7 - |       | 16  | 17 | 18 | 19 | 20 | 21 | 22 |
| 8     |       | 23  | 24 | 25 | 26 | 27 | 28 |    |
| ~     |       |     |    |    |    |    |    |    |

#### 3. <u>書式設定</u>

### ① 下図のように表全体に罫線を設定

|   | A     | В   | С  | D  | Е  | F  | G  | Н  |
|---|-------|-----|----|----|----|----|----|----|
| 1 | 00004 | E2月 |    |    |    |    |    |    |
| 2 |       |     |    |    |    |    |    |    |
| 3 |       | Β   | 月  | 火  | 水  | 木  | 金  | 土  |
| 4 |       |     |    |    |    |    |    | 1  |
| 5 |       | 2   | 3  | 4  | 5  | 6  | 7  | 8  |
| 6 |       | 9   | 10 | 11 | 12 | 13 | 14 | 15 |
| 7 |       | 16  | 17 | 18 | 19 | 20 | 21 | 22 |
| 8 |       | 23  | 24 | 25 | 26 | 27 | 28 |    |
|   |       |     |    |    |    |    |    |    |

### 行と列の幅を変更

その日の予定やメモを書き込めるよう、行と列の幅を変更します。

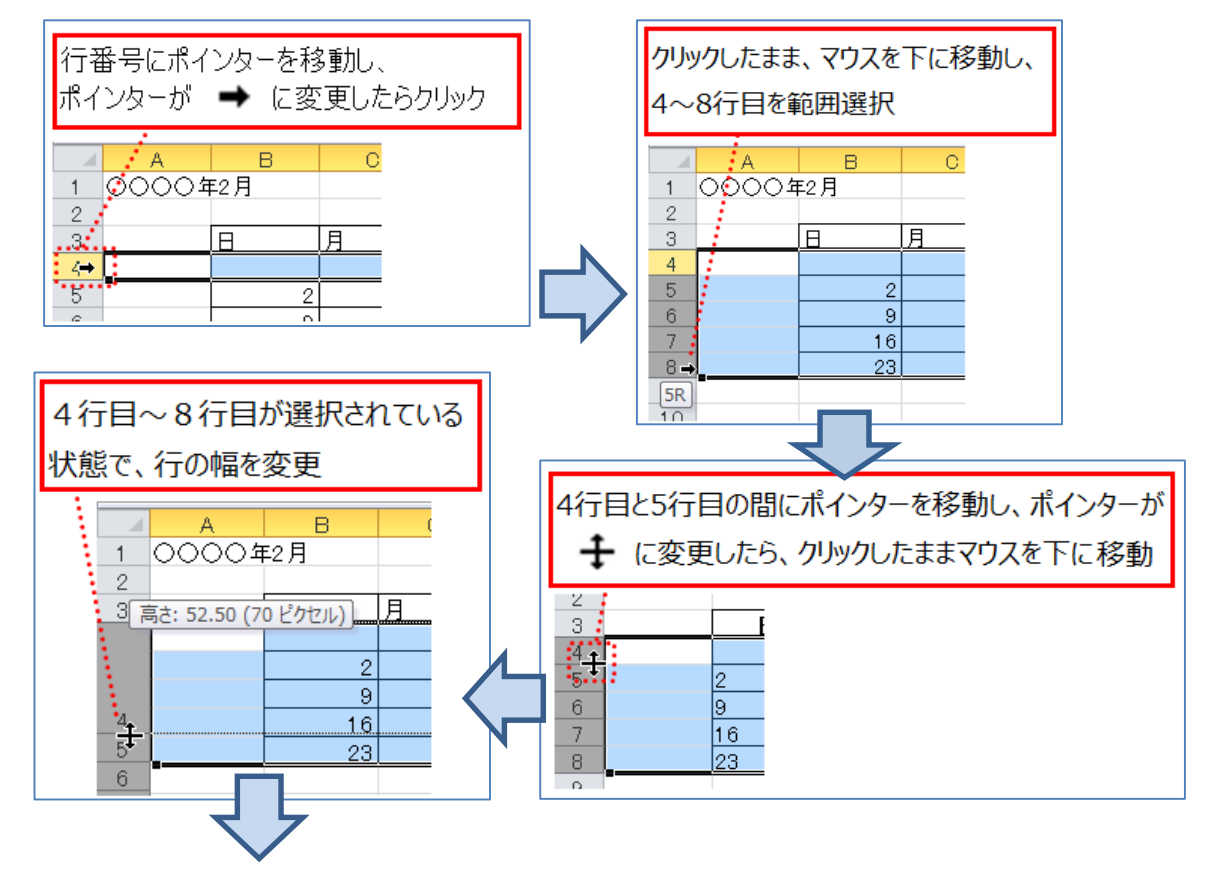

|   | A     | В   | С  | D  | E  | F  | G  | Н  |                     |
|---|-------|-----|----|----|----|----|----|----|---------------------|
| 2 | 00001 | ⊨2月 |    |    |    |    |    |    |                     |
| 3 | _     | 8   | 月  | 火  | 水  | 木  | 金  | ±  | -                   |
|   |       |     |    |    |    |    |    | 1  |                     |
| 4 |       |     |    |    |    |    |    |    |                     |
|   |       | 2   | 3  | 4  | 5  | 6  | 7  | 8  |                     |
| 5 |       |     |    |    |    |    |    | -  |                     |
|   |       | 9   | 10 | 11 | 12 | 13 | 14 | ZN | により、選択した行が同じ幅に変更される |
| 6 |       |     |    |    |    |    |    |    |                     |
| 7 |       | 16  | 17 | 18 | 19 | 20 | 21 | 22 |                     |
|   |       | 23  | 24 | 25 | 26 | 27 | 28 |    |                     |
| 8 |       |     |    |    |    |    |    |    | -                   |

下図のように、同様に列の幅も変更します。

| 4 | A     | В   | C  | D   | E         | F        | G         | Н  |
|---|-------|-----|----|-----|-----------|----------|-----------|----|
| 1 | 00009 | F2月 |    |     |           |          |           |    |
| 2 |       | 0   |    | ala | -10-      | -4-      | A.        | +  |
| 3 |       | 8   | н  | ~   | <b></b> 本 | <u>т</u> | <u>10</u> | I  |
|   |       |     |    |     |           |          |           |    |
|   |       |     |    |     |           |          |           | 1  |
| 4 |       |     |    |     |           |          |           |    |
|   |       |     |    |     |           |          |           |    |
|   |       | 2   | 3  | 4   | 5         | 6        | 7         | 8  |
| 5 |       |     |    |     |           |          |           |    |
|   |       |     |    |     |           |          |           |    |
|   |       | 9   | 10 | 11  | 12        | 13       | 14        | 15 |
| 6 |       |     |    |     |           |          |           |    |
| ~ |       |     |    |     |           |          |           |    |
|   |       | 16  | 17 | 19  | 19        | 20       | 21        | 22 |
| - |       |     |    |     |           |          | - ·       |    |
| / |       |     |    |     |           |          |           |    |
|   |       |     |    |     |           |          |           |    |
|   |       | 23  | 24 | 25  | 25        | 27       | 28        |    |
| 8 |       |     |    |     |           |          |           |    |

③ 下図のようにフォント、文字の配置の設定

| 9- | イトルをフ | 太文字に設定      | È        |          |         |                   | 各曜日を     | を太文字に設   | 定   |  |  |  |
|----|-------|-------------|----------|----------|---------|-------------------|----------|----------|-----|--|--|--|
|    | A     | •           | 0        | D        | F       |                   | また、配     | 置を中央揃え   | に設定 |  |  |  |
| 1  | 0000  | 年2月         |          | D        | C       |                   |          |          |     |  |  |  |
| 2  |       |             |          |          |         |                   |          |          |     |  |  |  |
| 3  |       |             | н        | <u>×</u> | <u></u> |                   | <u>^</u> | 玉        | 1   |  |  |  |
|    |       |             |          |          |         |                   |          |          |     |  |  |  |
| a  |       |             |          |          |         |                   |          |          |     |  |  |  |
|    |       | 2           | 3        | 4        | 5       | 6                 |          | 7        | 8   |  |  |  |
|    |       |             |          |          |         |                   |          |          |     |  |  |  |
| 5  |       |             |          |          |         |                   |          |          |     |  |  |  |
|    |       | 9           | 10       | 11       | 12      | 13                |          | 14       | 15  |  |  |  |
|    |       |             |          |          |         |                   |          |          |     |  |  |  |
| 6  |       | 10          | 47       | 10       | 10      | 00                |          | 24       | 00  |  |  |  |
|    |       | 10          | 17       | 18       | 19      | 20                |          | 21       | 22  |  |  |  |
| -  |       |             |          |          |         |                   |          |          |     |  |  |  |
| _/ |       | 23          | 24       | 25       | 26      | 27                |          | 28       |     |  |  |  |
|    |       |             |          |          |         |                   |          |          |     |  |  |  |
| 8  |       |             |          |          |         |                   |          |          |     |  |  |  |
|    |       |             |          |          |         |                   |          |          |     |  |  |  |
|    |       | 日付の配置       | を上揃え、か   | つ左揃えに設   | 设定      |                   |          |          |     |  |  |  |
|    |       | 1)日付の       | かん (ヤル   | B41~ヤフル[ | H81)を範囲 | 1]]<br>1]]<br>1]] | 択        |          |     |  |  |  |
|    |       | -) [] [] [] |          |          |         |                   |          |          |     |  |  |  |
|    |       | 2) (ホー/     | ュ]タフ→  配 | 置」クループー  | +  上揃え」 | =                 | をクリック    | 7        |     |  |  |  |
|    |       | 3)同じて       | 配置 ガルー   | プ→「文字を   | 左に揃える」  |                   | また たんしい  | <u>م</u> |     |  |  |  |
|    |       | 57 PJU(1    |          | / 小大丁で   |         |                   | J @ / 99 |          |     |  |  |  |

4. シート名の変更

シート名を「〇〇〇〇年2月カレンダー」へ変更して下さい。